# فاشكتساو ةيجراخلا بيولا ةقداصم نيوكت 9800 WLC دلع امحالصإو اهئاطخأ

## تايوتحملا

<u>ةمدقملا</u> <u>قيساسألا تابلطتملا</u> <u>تابلطتملا</u> <u>ةمدختسملا تانوكملا</u> <u>ةىساسأ تامولعم</u> <u>نى وك ت ل ا</u> <u>ةكېشلل يطيطختلا مسرلا</u> <u>بيو ةملعم تادادعا نيوكت</u> <u>:CLI نېوكت صخلم</u> <u>AAA تادادعا نيوكت</u> <u>تامالعلاو تاسايساا نيوكت</u> <u>ةحصالا نام قاقحتالا</u> <u>امحالصاو ءاطخألا فاشكتسا</u> مئادلا عبتتال <u>يلكلسالالا طشنالا عبتتالو يطرشالا حيحصتال</u> <u>قنمضملا مزحلا طاقتلا</u> <u>اهجالصاو ليمعلا بناج ءاطخاً فاشكتساً</u> <u>امحالصاو HAR ضرعتسم ءاطخاً فاشكتساً</u> ليمعلا بناج نم قمزح طاقتلا <u>ةحجان ةلواحمل لاثم</u>

## ةمدقملا

ةدام ىلع (EWA) ةيجراخلا بيولا ةقداصم ءاطخأ فاشكتساو لكشي نأ فيك ةقيثو اذه فصي يكلسال 9800 ةزافح (WLC).

## ةيساسألا تابلطتملا

نأو يجراخلا لاصتالاب حامسلل حيحص لكشب ەنيوكت مت بيو مداخ نأ دنتسملا اذه ضرتفي ةقداصمل WLC ل ةيرورضلا تاملعملا ةفاك لاسرال حيحص لكشب اەنيوكت مت بيو ةحفص ليغشتلا ةلاح ىلإ ليمعلا لمع تاسلج لقنو مدختسملا.

َةكبشلا يف مكحتلا رصنع لبق نم ديقم ةيجراخلا دراوملا ىلا لوصولا نأ امب :ةظحالم ةفاك ليزنت بجي هنإف ،لوصولا ةمئاق تانوذأ لالخ نم (WLC) ةيكلساللا ةيلحملا ءاقبلاو بيولا ةحفص يف ةمدختسملا كلذ ىلا امو روصلاو طوطخلاو ةيصنلا جماربلا

## 💊 بيولا مداخ ىلإ ايلحم.

يە مدختسمانا ةقداصمان ةيرورضانا تاملعمانا:

- ButtonClick: يف مكحتلا رصنع نكمتيل "4" ةميقلا ىل قملعملا هذه نييعت مزلي ButtonClick: . ةقداصملل ةلواحمك ءارجإلا فاشتكا نم (WLC) ةيكلساللا ةيلحملا ةكبشلا.
- redirectUrl: مكحتلا ةدحو لبق نم ةملعملا هذه يف ةدوجوملا ةميقلا مادختسا متي متي من المحيد مكحتلا credirectUrl
- err\_flag: ريغ تامولعملا لثم عاطخالا ضعب عل قراش ل قمل عمل مدختست
   اهنييعت متي قحجان ا تاقداصمل يفو ،قحيحصل ريغ دامتعال تان ايب وأ قلمت كمل
   اهنييعت متي قرب الحالي المحمل المحمل ا المحمل المحمل المحمل المحمل المحمل المحمل المحمل المحمل المحمل المحمل المحمل المحمل المحمل المحمل المحمل المحمل المحمل المحمل المحمل المحمل المحمل المحمل المحمل المحمل المحمل المحمل المحمل المحمل المحمل المحمل المحمل المحمل المحمل المحمل المحمل المحمل المحمل المحمل المحمل المحمل المحمل المحمل المحم المحمل المحمل المحمل المحمل المحمل المحمل المحمل المحمل المحمل المحمل المحمل المحمل المحمل المحمل المحمل المحمل المحمل المحمل المحمل المحمل المحمل المحمل المحمل المحمل المحمل المحمل المحمل المحمل المحمل المحمل المحمل المحمل المحمل ال
- مت اذإ ،بيو ةقداصم تاملعم طئارخل طقف ةملعملا هذه مادختسا متي :مدختسملا مسا مدختسم مساب هؤلم بجي .اهلهاجت نكمي ،ةقفاوملا ىلع ةملعملا قطيرخ نييعت يكلساللا ليمعلا
- مت اذإ ،بيو ةقداصم تاملعم طئارخل طقف ةملعملا هذه مادختسا متي :رورملا ةملك ليمع رورم ةملكب هتئبعت بجي .اهلهاجت نكمي ،ةقفاوملا ىلع ةملعملا ةطيرخ نييعت يكلساللا

### تابلطتملا

:ةيلاتلا عيضاوملاب ةفرعم كيدل نوكت نأب Cisco يصوت

- HTML) يبعشتال صنال زيمرت ةغلب بيو ريوطت
- انات Cisco IOS®-XE ةيكلساللا تازيملا
- بيولا حفصتم روطم تاودأ •

ةمدختسملا تانوكملا

ةيلاتلا ةيداملا تانوكملاو جماربلا تارادصإ ىلإ دنتسملا اذه يف ةدراولا تامولعملا دنتست

- C9800-CL WLC Cisco IOS®-XE رادصإلا 17.3.3
- تامولعم تامدخ تاناكمإب دوزملا Microsoft Windows Server 2012 ليغشتلا ماظن (IIS) تنرتنإلا
- 9117 و 2802 لوصولا طاقن •

ةصاخ ةيلمعم ةئيب يف ةدوجوملا ةزهجألاا نم دنتسملا اذه يف ةدراولا تامولعملا ءاشنإ مت. تناك اذإ .(يضارتفا) حوسمم نيوكتب دنتسملا اذه يف ةمدختسُملا ةزهجألاا عيمج تأدب رمأ يأل لمتحملا ريثأتلل كمهف نم دكأتف ،ليغشتلا ديق كتكبش.

## ةيساسأ تامولعم

ةكبشلاا يف مكحتلا رصنع جراخ ەتفاضتسإ متت بيو لخدم ةيجراخلا بيولاا ةقداصم ززعت تامدخ كرحم لثم ضارغالا ةددعتم مداوخ وأ صصخم بيو مداخ ىلع (WLC) ةيكلساللا ةيلحملا ضرع متي .بيولا تانوكم ةراداو تايوتسملا ددعتم لوصولاب حمسي يذلا (ISE) ةيوهلا يف بيولا ةقداصمل ةيجراخ WLAN ةكبش ىلإ حاجنب ليمع مضل ةينعملا ةحفاصملا مسا ماظن مداخو يكلساللا ليمعلا نيب ةلسلستملا تالعافتلا ةروصلا درست .قروصل ققحتي ثيح بيولا مداخو (URL) دحوملا دراوملا عقوم ديدحتب موقي يذلا WLC و (DNS) لاجملا يأ ءاطخأ فاشكتسال اديفم اذه لمعلا ريس دعي .ايلحم مدختسملا دامتعا تانايب نم WLC اهحالصإو لشف تاللح.

♦ بيولاا ةقداصم نيكمت مت اذإ ،WLC ىلإ ليمعلاا نم HTTP POST لاصتا لبق :ةظحالم قدصم عجرم لبق نم ةعقوم ةقث ةطقن WLC ل نكي مل اذاو ةملعملا ةطيرخ يف ةنمآلا ريذحتلا اذه زواجت ىلإ ليمعلاا جاتحي .ضرعتسملا يف نامأ هيبنت ضرع متي ،هب قوثوم يف ليمعلاا لمع تاسلج عضو نم مكحتلا ةدحو نكمتت ىتح جذومنلا لاسرا ةداعا لوبقو .

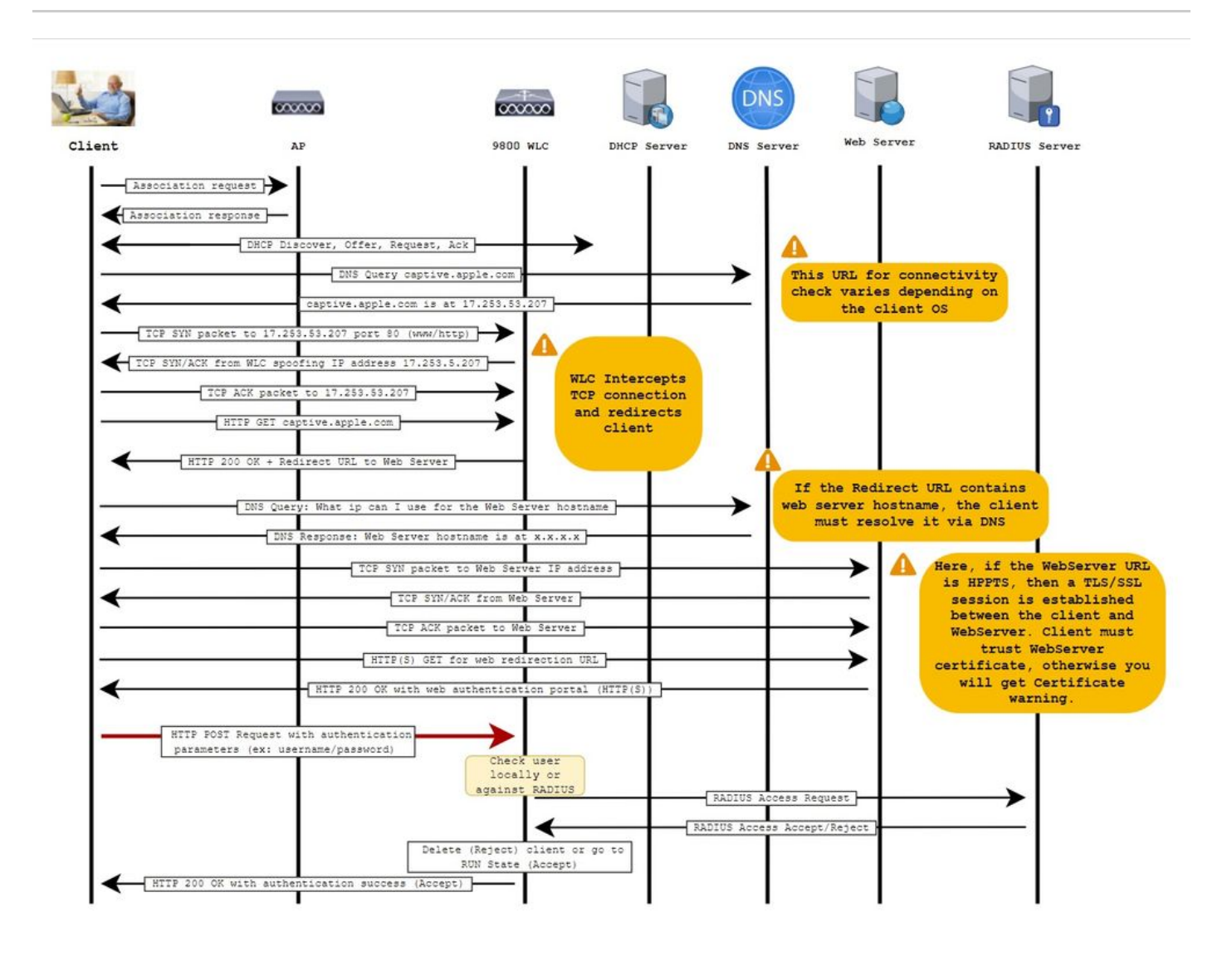

## نيوكتلا

ةكبشلل يطيطختلا مسرلا

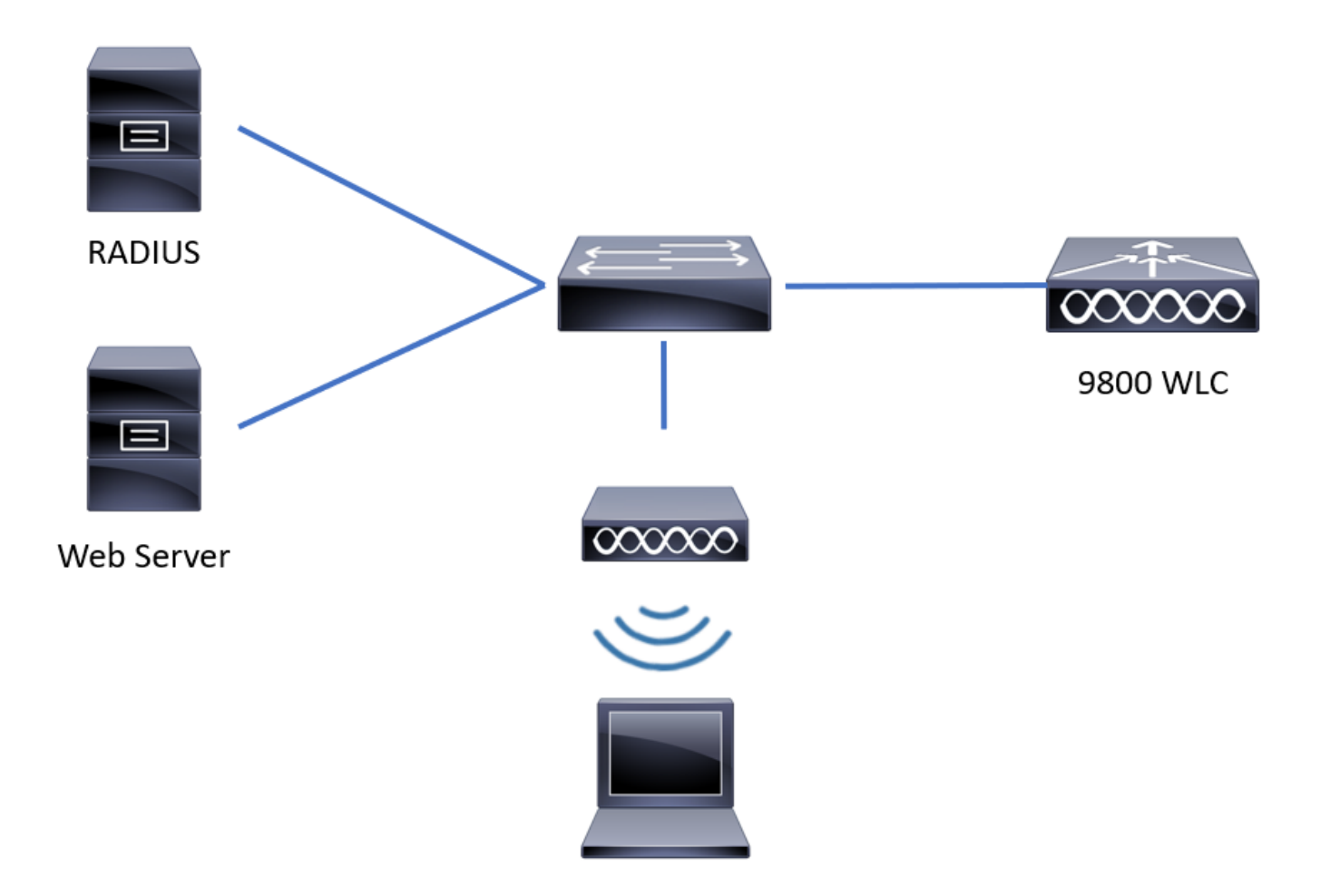

### بيو ةملعم تادادعإ نيوكت

ققحت .ةماعلا ةملعملا ةطيرخ رتخاو بيولا ةقداصم < نامألا < نيوكتلا ىلإ لقتنا .1 ةوطخلا .ةبسانملا هيجوتلا ةداعإ تايناكمإ ريفوت لجأ نم TrustPointو يرهاظلا IPv4 ناونع نيوكت نم

ةداعإ ةيلمع ءدبل HTTP بيو عقوم تاضرعتسملا مدختست ،يضارتفا لكشب :ةظحالم ♥ الالم المارتعال HTTP نم ققحتلا بجيف HTTP هيجوت ةداعإ ىل المارتعال HTTP نم ققحتلا بجيف HTTP هيجوت ةداعا يل المارتعال قدحو مادختسا نم ديزي هنأل ارظن ،نيوكتلا اذهب يصوي ال نكلو ،بيولا ةقداصم قدحو مادختسا نم ديزي هنأل ارظن ،نيوكتلا اذهب يصوي ال نكلو ،بيولا ةقداصم

| Configuration - > Security - > Web Auth | Edit Web Auth Parameter         |                                               | ×              |
|-----------------------------------------|---------------------------------|-----------------------------------------------|----------------|
| + Add × Delete                          | General Advanced                |                                               | ^              |
| Parameter Map Name                      | Parameter-map name              | global                                        |                |
| global                                  | Banner Type                     | None O Banner Text O Banner Title O File Name |                |
| Local-Web                               | Maximum HTTP connections        | 100                                           |                |
| I4 4 1 IF II 10 V items per page        | Init-State Timeout(secs)        | 120                                           |                |
|                                         | Туре                            | webauth v                                     |                |
|                                         | Virtual IPv4 Address            | 192.0.2.1                                     |                |
|                                         | Trustpoint                      | CISCO_IDEVID_SU v                             |                |
|                                         | Virtual IPv4 Hostname           |                                               |                |
|                                         | Virtual IPv6 Address            | XIXIXIXI                                      | Interacti      |
|                                         | Web Auth intercept HTTPs        |                                               | ve Help        |
|                                         | Watch List Enable               |                                               |                |
|                                         | Watch List Expiry Timeout(secs) | 600                                           | ~              |
|                                         | X Cancel                        | <b>4</b> U                                    | Ipdate & Apply |

### CLI ليكشت:

webauth-http-enable

| <#root>                            |
|------------------------------------|
| 9800#                              |
| configure terminal                 |
| 9800(config)#                      |
| parameter-map type webauth global  |
| 9800(config-params-parameter-map)# |
| virtual-ip ipv4 192.0.2.1          |
| 9800(config-params-parameter-map)# |
| trustpoint CISCO_IDEVID_SUDI       |
|                                    |
| 9800(config-params-parameter-map)# |
| secure-webauth-disable             |
|                                    |
| 9800(config-params-parameter-map)# |

مداخلاا ىلإ ريشت يتلا ةديدجلا ةملعملا ةطيرخل مسا نيوكتو ةفاضإ + ددح .2 ةوطخلا داعبتسإ لبق HTTP ةقداصم لشف تالباح ددعل ىصقألا دحلا نيوكتب مق ،ايرايتخإ .يجراخلا بيولا ةقداصم ةلباح يف ىقبي نأ ليمعلل نكمي يذلا (يناوثلاب) تقولاو ليمعلا

| Conf | Configuration * > Security * > Web Auth |                          |            |   |                   |  |             |  |  |  |
|------|-----------------------------------------|--------------------------|------------|---|-------------------|--|-------------|--|--|--|
| +    | + Add C Celete                          |                          |            |   |                   |  |             |  |  |  |
|      | Parameter Map                           | Name                     |            | ~ |                   |  |             |  |  |  |
|      | global                                  |                          |            |   | Global            |  |             |  |  |  |
|      | Local-Web                               | Create Web Auth Param    | leter      |   | ×                 |  |             |  |  |  |
| н    | < 1 → 1                                 | Parameter-map name*      | EWA-Guest  |   |                   |  |             |  |  |  |
|      |                                         | Maximum HTTP connections | 1-200      |   |                   |  |             |  |  |  |
|      |                                         | Init-State Timeout(secs) | 60-3932100 |   |                   |  |             |  |  |  |
|      |                                         | Туре                     | webauth v  |   |                   |  |             |  |  |  |
|      | × Close                                 |                          |            |   | ✓ Apply to Device |  | ar Inter    |  |  |  |
|      |                                         |                          |            |   |                   |  | active Help |  |  |  |
|      |                                         |                          |            |   |                   |  |             |  |  |  |
|      |                                         |                          |            |   |                   |  |             |  |  |  |
|      |                                         |                          |            |   |                   |  |             |  |  |  |
|      |                                         |                          |            |   |                   |  |             |  |  |  |

نيوكتب مق ماع بيوبتلا ةمالع نمض ،اثيدح اهؤاشنإ مت يتلا ةملعملا ةطيرخ ددح .3 ةوطخلا عون ةلدسنملا ةمئاقلا نم ةقداصملا عون.

| Advanced                          |                        |                          | í |
|-----------------------------------|------------------------|--------------------------|---|
| Parameter-map name                | EWA-Guest              |                          |   |
| Banner Type                       | ● None ○ Banner Text ○ | Banner Title O File Name |   |
| Maximum HTTP connections          | 100                    |                          |   |
| Init-State Timeout(secs)          | 120                    |                          |   |
| Туре                              | consent 🔹              |                          |   |
| Turn-on Consent with Email        |                        |                          |   |
| Captive Bypass Portal             | Туре                   | webauth vebauth          |   |
| Disable Success Window            |                        | authbypass               |   |
| Disable Logout Window             | Close                  | webconsent               | L |
| Disable Cisco Logo                |                        |                          |   |
| Sleeping Client Status            |                        |                          | L |
| Sleeping Client Timeout (minutes) | 720                    |                          | 4 |
|                                   |                        |                          |   |

- الهما المالعم المعارخ على المعالية المعالية المعالية المعارية المعارية المعالية المعالية المعالية المعالية ا
- ليمعلا داعبتسا لبق ةقداصملا لشف تالاح ددع = HTTP تالاصتال ىصقألا دحلا
- بيولا ةقداصم ةلاح يلع ليمعلا نوكي نأ نكمي ناوث = (ناوث) Init-State قلهم
- بيولا ةقداصم عون = عونلا •

| ثوأ بيو                                                                                                    | ةقداصم                                                                                                    | ةقڧاوم                                      | ربع ةقڧاوم<br>بيولا                                                       |
|----------------------------------------------------------------------------------------------------|----------------------------------------------------------------------------------------------------|---------------------------------------------|---------------------------------------------------------------------------|
| Username:<br>Password:<br>Image: Construction of the second second sec | ب ليمعلاا لصتي<br>SSID ناونع ىلع لوصحلاو<br>قيلحملا ةكبشلا يف مكحتلا<br>العن مكل الالالالالالالالالالالال<br>الالالالالالا | banner l<br>• Accept<br>• Don't Accept<br>• | banner login<br>• Accept<br>• Don't Accept<br>Username:<br>Password:<br>© |

لوخدلا ليجستل ەيجوتلا قداعإ نيوكتب مق ،قمدقتم تارايخ بيوبتلا قمالع نم .4 قوطخلا يلاوتلا ىلع IP ناونعو مداخلا عقومب صاخلا URL ناونع مادختساب لخدملل IPv4 ناونعو.

| Edi | t Web Auth Parameter                   |                      | ×              |
|-----|----------------------------------------|----------------------|----------------|
| Ge  | neral Advanced                         |                      | ^              |
|     | Redirect to external server            |                      |                |
|     | Redirect for log-in                    | http://172.16.80.8/w |                |
|     | Redirect On-Success                    |                      |                |
|     | Redirect On-Failure                    |                      |                |
|     | Redirect Append for AP MAC Address     | ap_mac               |                |
|     | Redirect Append for Client MAC Address | client_mac           |                |
|     | Redirect Append for WLAN SSID          | ssid                 |                |
|     | Portal IPV4 Address                    | 172.16.80.8          |                |
|     | Portal IPV6 Address                    | X:X:X:X:X            | Interacti      |
|     | Express WiFi Key Type                  | Select 🔻             | ve Help        |
|     | Customized page                        |                      |                |
|     | Login Failed Page                      |                      | v              |
|     | × Cancel                               |                      | update & Apply |

### :4 و 3 و 2 تاوطخلل ليكشت CLI

#### <#root>

9800(config)#

parameter-map type webauth EWA-Guest

9800(config-params-parameter-map)#

type consent

9800(config-params-parameter-map)#

redirect for-login http://172.16.80.8/webauth/login.html

9800(config-params-parameter-map)#

redirect portal ipv4 172.16.80.8

مالعتسالا ةلسلس لالخ نم ةيفاضإلا تاملعملا WLC لسري نأ نكمي (يرايتخإ) .5 ةوطخلا حيتت .ةيجراخلا ةهجلل ةيجراخلا لخادملا عم اقفاوتم 9800 زارطلا لعجل كلذ بلطتي ام ابلاغ MAC ناونعل قاحلإ هيجوت ةداعإ"و "لوصولا ةطقنل MAC ناونعل ةفاضإ هيجوت ةداعإ" لوقحلا ةيفاضإ تاملعم قاحلإ ةيناكمإ "WLAN ةكبشل SSID فرعمل قاحلإ هيجوت ةداعإ"و "ليمعل يتلا ةملعملا ةطيرخ ددح .صصخم مساب ەيجوتلا ةداعإل (ACL) لوصولا يف مكحتلا مئاوقب تاملعملا مسا نيوكتب مق ،ةمدقتم تارايخ بيوبتلا ةمالع ىلإ لقتناو اثيدح اەؤاشنإ مت يە ةرفوتملا تاملعملا .ةيرورضلا:

- قيسنتب) لوصولا ةطقنل MAC ناونع a:bb:cc:dd:ee:ff)
- قيسنتب) ليمعلاب صاخلا MAC قيسنت) ناونع a:bb:cc:dd:ee:ff)
- SSID مسا

| Edi | t Web Auth Parameter                   |                       | ×         |
|-----|----------------------------------------|-----------------------|-----------|
| Ge  | neral Advanced                         |                       |           |
|     | Redirect to external server            |                       |           |
|     | Redirect for log-in                    | http://172.16.80.8/we |           |
|     | Redirect On-Success                    |                       |           |
|     | Redirect On-Failure                    |                       |           |
|     | Redirect Append for AP MAC Address     | ap_mac                |           |
|     | Redirect Append for Client MAC Address | client_mac            |           |
|     | Redirect Append for WLAN SSID          | ssid                  |           |
|     | Portal IPV4 Address                    | 172.16.80.8           |           |
|     | Portal IPV6 Address                    | XIXIXIX               |           |
|     | Express WiFi Key Type                  | Select v              |           |
|     | Customized page                        |                       |           |
|     | Login Failed Page                      |                       |           |
|     | Login Page                             |                       | D Inte    |
|     | Logout Page                            |                       | ractive H |
|     | Login Successful Page                  |                       | leip      |
|     |                                        |                       |           |
|     |                                        | Activate Windows      |           |
|     | × Cancel                               | Update & Appl         | y         |

### :ليكشت CLI

### <#root>

9800(config)#

parameter-map type webauth EWA-Guest 9800(config-params-parameter-map)# redirect append ap-mac tag ap\_mac 9800(config-params-parameter-map)# redirect append wlan-ssid tag ssid 9800(config-params-parameter-map)# redirect append client-mac tag client\_mac

يلي ام ليمعلا يل مل اسرا مت يذلا URL هيجوت ةداعا نع جتني ،لاثملا ليبس يلع:

http://172.16.80.8/webauth/consent.html?switch\_url=http://192.0.2.1/login.html&ap\_mac=&ssid=&client\_mac

ديدجت اهلالخ نم كنكمي يتلا ةديجولا ةطيرخلا يه ةماعلا ةملعملا ةطيرخ :ةظحالم IPv6 ناونعو ةبقارملا ةمئاق نيكمتو ةبقارملا ةمئاق ةيحالص ءاهتنا ةلهم تادادعإ قباوبو بيو ضارتعال HTTPs ناونعو IPv6 ناونعو يضارتفالا IPv4 ناونعو يضارتفالا . ةبقارملا مئاوقو زاجتحالا زواجت

:CLI نيوكت صخلم

يلحم بيو مداخ

parameter-map type webauth <web-parameter-map-name>
 type { webauth | authbypass | consent | webconsent }
 timeout init-state sec 300
 banner text ^Cbanner login^C

```
يجراخ بيو مداخ
```

```
parameter-map type webauth <web-parameter-map-name>
type webauth
timeout init-state sec 300
redirect for-login <URL-for-webauth>
redirect portal ipv4 <external-server's-IP
max-http-conns 10</pre>
```

### AAA تادادعإ نيوكت

وأ بيو ةقداصم عونل اەنيوكت مت يتلا تاملعملا طئارخل طقف بولطم اذه نيوكتلا عطقم بيو ةقفاوم.

ةمئاق نيوكتب مق .AAA قرط ةمئاق ددح مث ،AAA < نامألا < نيوكتلا ىلا لقتنا .1 ةوطخلا ليجست" ىلع عونلا نييعت نم دكأت ،ةمئاقلا ليصافت ةئبعتو ةفاضإ + ددح ،ةديدج قرط .ةروصلا يف حضوم وه امك "لوخدلا

| AAA Wizard  Servers / Groups  AAA Method List  Authentication  + Add | AAA Adva | nced           |               |            |          |   |        |   |                 |    |
|----------------------------------------------------------------------|----------|----------------|---------------|------------|----------|---|--------|---|-----------------|----|
| Servers / Groups AAA Method List Authentication + Add                | AAA Adva | nced           |               |            |          |   |        |   |                 |    |
| Authentication + Add                                                 |          |                |               |            |          |   |        |   |                 |    |
| + Add '                                                              |          | _              |               |            |          |   |        |   |                 |    |
| Authorization                                                        | X Delet  | te             |               |            |          |   |        |   |                 |    |
| Accounting Name                                                      | ~        | Type ~         | Group<br>Type | Group1     | ~ Group2 | ~ | Group3 | ~ | Group4          | ~  |
| default                                                              |          | dot1x          | group         | radius     | N/A      |   | N/A    |   | N/A             |    |
| alzlab-                                                              | rad-auth | dot1x          | group         | alzlab-rad | N/A      |   | N/A    |   | N/A             |    |
| н н                                                                  | 1        | 10 v items per | page          |            |          |   |        |   | 1 - 2 of 2 iten | ns |
|                                                                      |          |                |               |            |          |   |        |   |                 |    |

| 0 | Quick Setup: AAA Authentic                     | ation            |                        |     | ×               |
|---|------------------------------------------------|------------------|------------------------|-----|-----------------|
|   | Method List Name*                              | local-auth       |                        |     |                 |
|   | Туре*                                          | login            | <b>v</b> i             |     |                 |
|   | Group Type                                     | local            | • i                    |     |                 |
|   | Available Server Groups                        |                  | Assigned Server Groups |     |                 |
|   | radius  Idap tacacs+ alzlab-rad fgalvezm-group | ><br><<br>><br>« |                        | < > |                 |
|   | <b>D</b> Cancel                                |                  |                        |     | Apply to Device |

لكشب ەتيمستب مق .ةديدج قرط ةمئاق ءاشنإل ةفاضإ + ددح مث ضيوفتلا ددح .2 ةوطخلا .ةروصلا يف حضوم وه امك ةكبشك عونلاب يضارتفا

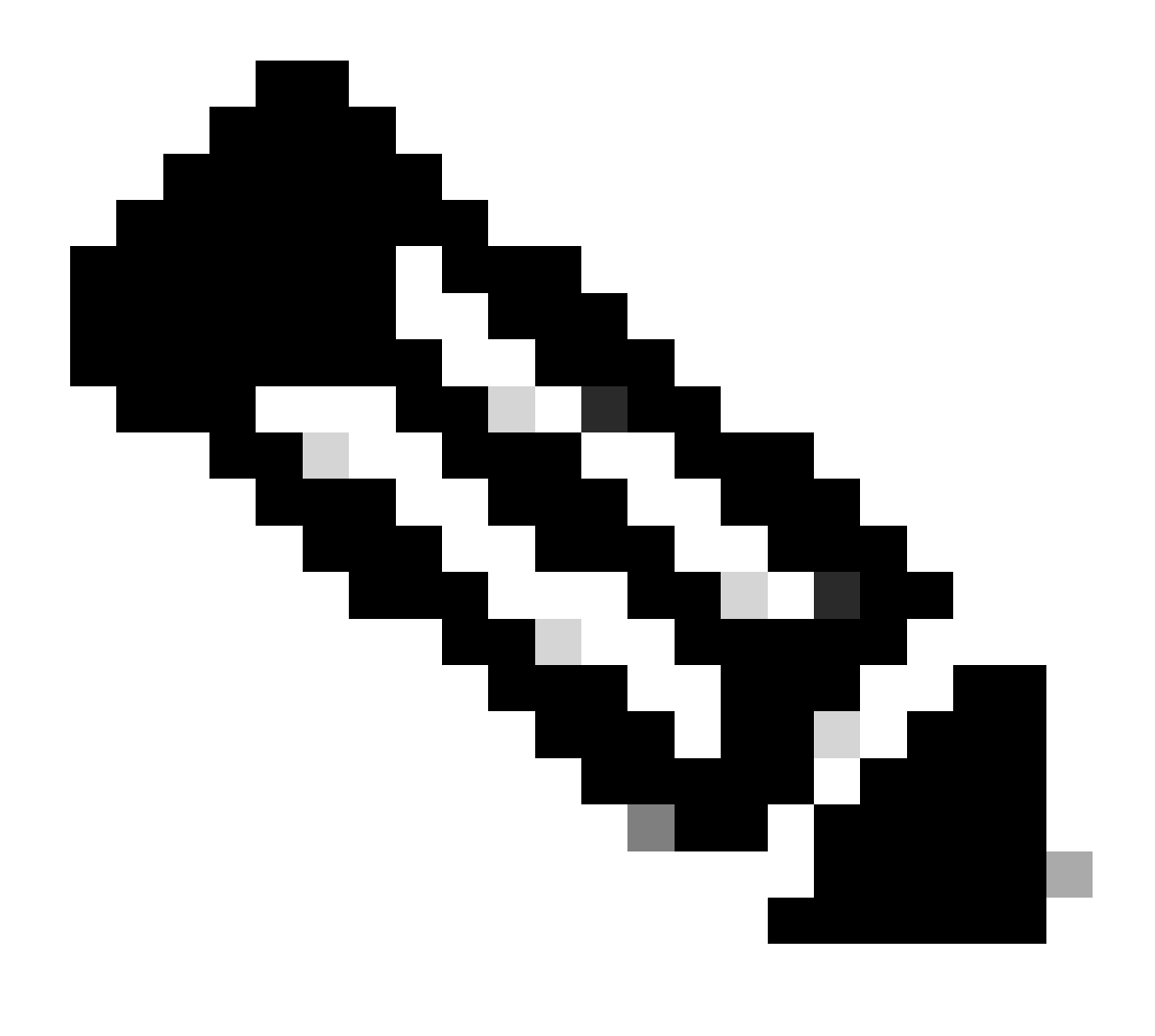

<u>نم 3 ققبطلاا ناماً نيوكت</u> ءانثأ مكحتلا ةدحو ةطساوب هنع نالعإلاا متي امك :ةظحالم نأ نم دكأتلاا ءاجرلاا ،ةيلحملا لوخدلا ليجست قرط ةمئاق لمعت يكل :WLAN <u>قكبش</u> هنأ ينعي اذهو .زاهجلا ىلع دوجوم "AAA Authorization network default local" نيوكتلا نيوكت لجأ نم مسالل يضارتفالاا عضولا عم ليوختلا قرط ةمئاق ديدحت بجي قرط ةمئاق نيوكت متي ،مسقلاا اذه يف .حيحص لكشب ةيلحملا بيولا اةقداصم

| Configuration - > S | ecurity -                     | > A  | AA Show          | Me F | low >               |            |   |            |   |        |        |   |                  |  |
|---------------------|-------------------------------|------|------------------|------|---------------------|------------|---|------------|---|--------|--------|---|------------------|--|
| + AAA Wizard        |                               |      |                  |      |                     |            |   |            |   |        |        |   |                  |  |
| Servers / Groups    | AAA Me                        | thod | List AAA A       | dvar | ced                 |            |   |            |   |        |        |   |                  |  |
| Authentication      | Authentication + Add × Delete |      |                  |      |                     |            |   |            |   |        |        |   |                  |  |
| Accounting          | _                             |      | Name             | ~    | Type ~              | Group Type | ~ | Group1     | ~ | Group2 | Group3 | ~ | Group4 ~         |  |
| Accounting          |                               | 0    | alzlab-rad-authz |      | network             | group      |   | alzlab-rad |   | N/A    | N/A    |   | N/A              |  |
|                     |                               | Ο    | wcm_loc_serv_c   | ert  | credential-download | local      |   | N/A        |   | N/A    | N/A    |   | N/A              |  |
|                     |                               | 4    | ← 1 →            | H    | 10 🔻 items per      | page       |   |            |   |        |        |   | 1 - 2 of 2 items |  |
|                     |                               |      |                  |      |                     |            |   |            |   |        |        |   |                  |  |

×

### Quick Setup: AAA Authorization

| Method List Name*                                         | default                                                |                      |     |                 |
|-----------------------------------------------------------|--------------------------------------------------------|----------------------|-----|-----------------|
| Туре*                                                     | network                                                | • i                  |     |                 |
| Group Type                                                | local                                                  | • i                  |     |                 |
| Authenticated                                             |                                                        |                      |     |                 |
| Available Server Groups                                   | As                                                     | signed Server Groups |     |                 |
| radius<br>Idap<br>tacacs+<br>alzlab-rad<br>fgalvezm-group | <ul> <li>∧</li> <li>∨</li> <li>⊗</li> <li>≪</li> </ul> |                      | < > |                 |
| Cancel                                                    |                                                        |                      |     | Apply to Device |

### :2 و 1 تاوطخلل ليكشت CLI

#### <#root>

9800(config)#

aaa new-model

#### 9800(config)#

aaa authentication login local-auth local

#### 9800(config)#

aaa authorization network default local

ا تاميلعتلا هذه ةءارق ىجريف ،ةيرورض ةيجراخلا RADIUS ققداصم تناك اذإ :ةظحالم نم دكأت .<u>9800 WLC ىي AAA نيوكت</u> :9800 WLCs ىلع RADIUS مداخ نيوكتب ةقلعتملاا نم الدب عونك "login" ىلع ةقداصملا قرط ةمئاق نييعت

| < نامألا < نيوكتلا ىلإ لقتنا .3 ةوطخلا | + ددح .فيض مدختسم | باسح ليصافت ةفاضإ |
|----------------------------------------|-------------------|-------------------|
| اەنيوكتو فيضلا مدختسملا.               |                   |                   |

| General       Lifetime         User Name*       guestuser         Password*       Image: Confirm         Oenerate password       Days*         Description*       WebAuth user         AAA Attribute list       Enter/Select         No. of       O         Simultaneous       Enter O for unlimited users                                                                                                    | Add Guest User                                               |                                  | ×               |
|----------------------------------------------------------------------------------------------------|--------------------------------------------------------------|----------------------------------|-----------------|
| User Name*       guestuser         Password*       العالي         Password*       العالي         Confirm       eeeeeeee         Password*       0         Description*       WebAuth user         No of       0         Simultaneous       Enter 0 for unlimited users         Cancel       Enter 0 for unlimited users         Cl                                                                                                    | General                                                      |                                  | Lifetime        |
| Password*       سنده الله الله         Confirm       Generate password         Days*       العند الله         Description*       WebAuth user         Mins*       Image: Confirm         Description*       WebAuth user         AAA Attribute list       Enter/Solect         No. of       Image: Confirm         User Logins*       Enter 0 for unlimited users         Cancel       Image: Cancel         Clause:       Cancel         Stanutaneous       Image: Cancel         Stanutaneous       Image: Cancel      < | User Name*                                                   | guestuser                        | Years* 1        |
| ر مراتس<br>Password<br>Description*<br>WebAuth user<br>AAA Attribute list<br>Enter/Select<br>No. of<br>Suber Logins*<br>Enter 0 for unlimited users<br>CLL :<br>#froot><br>9800(config)#                                                                                                    | Password*                                                    | ••••••                           | Months* 0 🗘     |
| Confirm exerce Hours* 0 0<br>Description* WebAuth user Mins* 0 0<br>AAA Attribute list Enter/Select •<br>No. of 0<br>Simultaneous Enter 0 for unlimited users<br>CLI تاريكشت Cancel<br>#root><br>9800(config)#                                                                                                    |                                                              | Generate password                | Days* 0         |
| Description* WebAuth user Mins* ۵ ℃<br>AAA Attribute list Enter/Select •<br>No. of 0<br>Simultaneous<br>User Logins* Enter 0 for unlimited users<br>Cancel<br>CLI ::<br><#root> 9800(config)#                                                                                                    | Confirm<br>Password*                                         | ••••••                           | Hours* 0 🗘      |
| ممم Attribute list Enter/Select •<br>No. of<br>Simultaneous<br>User Logins* Enter 0 for unlimited users<br>© Cancel<br>CLI تليكشت L<br>selection =<br>9800(config)#                                                                                                    | Description*                                                 | WebAuth user                     | Mins* 0         |
| No. of<br>Simultaneous<br>User Logins* Enter 0 for unlimited users<br>Cancel<br>CLI تليكشت Logics<br><#root><br>9800(config)#                                                                                                    | AAA Attribute list                                           | Enter/Select                     |                 |
| هېکې کې کې کې کې کې کې کې کې کې کې کې کې                                                                                                    | No. of<br>Simultaneous<br>User Logins*                       | 0<br>Enter 0 for unlimited users |                 |
| user-name guestuser                                                                                                    | CLI تليكشت:<br><#root><br>9800(config)#<br>user-name guestus | ser                              | Apply to Device |

9800(config-user-name)#

description "WebAuth user"

9800(config-user-name)#

password 0 <password>

9800(config-user-name)#

type network-user description "WebAuth user" guest-user lifetime year 1

If permanent users are needed then use this command:

9800(config)#

#### username guestuserperm privilege 0 secret 0 <password>

يف مكحتلا مئاوق نم نينثإ ءاشنإ متي ،ةملعملا ةطيرخ فيرعت دنع (يرايتخإ) .4 ةوطخلا ةكرح ديدحتل هذه (ACL) لوصولا يف مكحتلا مئاوق مادختسا متي .ايئاقلت (ACL) لوصولا حامسلا متي يتلا رورملا ةكرحو بيولا مداخ ىلإ هيجوتلا قداعإ ليغشتب موقت يتلا رورملا وأ ددعتملا بيو مداخل IP نيوانع لثم ،ةددحم تابلطتم كانه تناك اذإ .اهلالخ نم رورملاب اهل لوصولا يف مكحتلا ةمئاق < نامألا < نيوكتلا ىلإ لقتنا ذئدنعف ،URL قيفصت لماوع موقت امنيب حامسلا تارابع هيجوت قداعإ متيو ؛قيرورضلا دعاوقلا ديدحتو قفاضإ + ديدحت موقت امنيب حامسلا تارابع هي من متيا المال .

:يه ايئاقلت اهؤاشنإ مت يتلا (ACL) لوصولا يف مكحتلا مئاوق دعاوق

<#root>

alz-9800#

show ip access-list

Extended IP access list WA-sec-172.16.80.8 10 permit tcp any host 172.16.80.8 eq www 20 permit tcp any host 172.16.80.8 eq 443 30 permit tcp host 172.16.80.8 eq 443 any 40 permit tcp host 172.16.80.8 eq 443 any 50 permit tcp any any eq domain 60 permit udp any any eq domain 70 permit udp any any eq bootpc 80 permit udp any any eq bootps 90 deny ip any any (1288 matches) Extended IP access list WA-v4-int-172.16.80.8 10 deny tcp any host 172.16.80.8 eq www 20 deny tcp any host 172.16.80.8 eq 443 30 permit tcp any any eq www 40 permit tcp any host 192.0.2.1 eq 443

تامالعلاو تاسايسلا نيوكت

ةفاضإ + ددح ،WLAN تاكبش < فيرعت تافلمو تامالع < نيوكت ىلإ لقتنا .1 ةوطخلا ةمالع يف ةلاحلاو SSID مساو فيرعتلا فلم فيرعتب مق .ةديدج WLAN ةكبش ءاشنإل ماع بيوبتلا.

| Add WLAN         |           |                |         | ×               |
|------------------|-----------|----------------|---------|-----------------|
| General Security | Advanced  |                |         |                 |
| Profile Name*    | EWA-Guest | Radio Policy   | All     |                 |
| SSID*            | EWA-Guest | Broadcast SSID | ENABLED |                 |
| WLAN ID*         | 4         |                |         |                 |
| Status           |           | ]              |         |                 |
|                  |           |                |         |                 |
|                  |           |                |         |                 |
|                  |           |                |         |                 |
|                  |           |                |         |                 |
| Cancel           |           |                |         | Apply to Device |

ةجاحب نكت مل اذإ ءيش ال ىلع 2 ةقبطلا ةقداصم طبضاو نيمأت بيوبت ةمالع ددح .2 ةوطخلا ددحو ،بيولا جەن عبرم ددح ،3 ةقبطلا بيوبت ةمالع يف .ءاوەلا ريفشت ةيلآ ربع ءيش يأ ىلإ قليدسنملا ةمئاقلا نم ةقداصملا ةمئاق رتخاو ،ةلدسنملا ةمئاقلا نم ةملعملا ةطيرخ. راەظإ ددحف ،كلذ لبق ةصصخم (ACL) لوصولا يف مكحت ةمئاق ديدحت مت اذإ ،ايرايتخإ قلدسنملا ةمئاقلا نم ةبسانملا (ACL) لوصولا يف مكحتلا قمئاق ديدح قمدقتملا تادادعإلا.

| Edit WLAN  |                       |                  |                                  |                                           | ×                        |
|------------|-----------------------|------------------|----------------------------------|-------------------------------------------|--------------------------|
|            | 🛦 Changi              | ng WLAN paramete | rs while it is enabled will resu | ult in loss of connectivity for clients o | connected to it.         |
| General    | Security              | Advanced         | Add To Policy Tags               |                                           |                          |
| Layer2     | Layer3                | AAA              |                                  |                                           |                          |
| Laver 2 Se | curity Mode           |                  | None                             | Lobby Admin Access                        | O                        |
|            | Layer 2 Security mode |                  |                                  | Fast Transition                           | Disabled 🔻               |
| MAC Filter | ing                   |                  | 0                                | Over the DS                               | Ο                        |
| OWE Trans  | sition Mode           |                  | 0                                | Reassociation Timeout                     | 20                       |
|            |                       |                  |                                  |                                           |                          |
|            |                       |                  |                                  |                                           |                          |
|            |                       |                  |                                  |                                           |                          |
|            |                       |                  |                                  |                                           |                          |
|            |                       |                  |                                  |                                           |                          |
|            |                       |                  |                                  |                                           | Interactiv               |
|            |                       |                  |                                  |                                           | ve Help                  |
|            |                       |                  |                                  |                                           |                          |
|            |                       |                  |                                  |                                           | _                        |
| Cancel     |                       |                  |                                  | Activate Windows                          | Update & Apply to Device |

| Edit V           | WLAN                                     |                                             |                                               |                                 |                 |                    |                  |               |                 | ×                |
|------------------|------------------------------------------|---------------------------------------------|-----------------------------------------------|---------------------------------|-----------------|--------------------|------------------|---------------|-----------------|------------------|
|                  |                                          | A Chang                                     | ing WLAN paramete                             | ers while it is ena             | bled will resul | t in loss of conne | ctivity for clie | nts connected | to it.          |                  |
| Ger              | neral                                    | Security                                    | Advanced                                      | Add To Poli                     | cy Tags         |                    |                  |               |                 |                  |
| Lay              | yer2                                     | Layer3                                      | ААА                                           |                                 |                 |                    |                  |               |                 |                  |
| ١                | Web Polic                                | :y                                          |                                               | ٥                               |                 | Show Adva          | anced Settin     | gs >>>        |                 |                  |
| ١                | Web Auth                                 | Parameter                                   | Мар                                           | EWA-Guest                       | •               |                    |                  |               |                 |                  |
| 1                | Authentic                                | ation List                                  |                                               | local-auth                      | • i             |                    |                  |               |                 |                  |
| t<br>e           | For Local I<br>the config<br>exists on t | Login Methoc<br>uration 'aaa a<br>he device | d List to work, pleas<br>authorization networ | e make sure<br>k default local' |                 |                    |                  |               |                 |                  |
|                  |                                          |                                             |                                               |                                 |                 |                    |                  |               |                 | Interactive Help |
| 0                | Cancel                                   | )                                           |                                               |                                 |                 | Activate Wi        | ndows            | 🗄 Updat       | e & Apply to De | vice             |
| ېوكت             | C تاني                                   | CLI:                                        |                                               |                                 |                 |                    |                  |               |                 |                  |
| <#roc<br>9800(4  | )t><br>config)                           | #                                           |                                               |                                 |                 |                    |                  |               |                 |                  |
| wlan 1           | EWA-Gue                                  | est 4 EWA                                   | Guest                                         |                                 |                 |                    |                  |               |                 |                  |
| 9800(0<br>no seo | config-<br>curity                        | wlan)#<br>ft adapt                          | ive                                           |                                 |                 |                    |                  |               |                 |                  |
| 9800(0           | config-                                  | wlan)#                                      |                                               |                                 |                 |                    |                  |               |                 |                  |
| no sec           | curity                                   | wpa                                         |                                               |                                 |                 |                    |                  |               |                 |                  |
| 9800(0           | config-                                  | wlan)#                                      |                                               |                                 |                 |                    |                  |               |                 |                  |

```
no security wpa wpa2
9800(config-wlan)#
no security wpa wpa2 ciphers aes
9800(config-wlan)#
no security wpa akm dot1x
9800(config-wlan)#
security web-auth
9800(config-wlan)#
security web-auth authentication-list local-auth
9800(config-wlan)#
security web-auth parameter-map EWA-Guest
9800(config-wlan)#
no shutdown
```

مق .ةفاضإ + ددحو ةسايسلا < فيرعتلا تافلمو تامالعلا < نيوكتلا ىل ل لقتنا .3 ةوطخلا WLAN ليوحت جەن نمض ةيزكرملا تادادعإلا نيكمت نم دكأت ؛ەتلاحو جەنلا مسا ديدحتب قكبش ددح ، لوصولا تاسايس بيوبتلا ةمالع نمض .يلحملا عضولا يف لوصولا طاقنل VLAN قعومجم ةلدسنملا ةمئاقلا نم ةحيحصلا VLAN

| Ado                                               | d Policy     | / Profile            |                     |                         |             |                             |                    | ×      |
|---------------------------------------------------|--------------|----------------------|---------------------|-------------------------|-------------|-----------------------------|--------------------|--------|
| Ge                                                | neral        | Access Policies      | QOS and AVC         | Mobility                | Advan       | ced                         |                    |        |
| A Configuring in enabled state will result in the |              |                      |                     |                         | f connectiv | vity for clients associated | with this profile. |        |
|                                                   | Name* Guest- |                      |                     |                         | W           | /LAN Switching Policy       | r                  |        |
| Description                                       |              |                      | Policy for guest ac | Policy for guest access |             |                             | ENABLED            | J      |
|                                                   | Status       |                      | ENABLED             |                         | Ce          | entral Authentication       | ENABLED            | J      |
|                                                   | Passive      | Client               | DISABLED            |                         | Ce          | entral DHCP                 | ENABLED            | J      |
|                                                   | Encrypt      | ed Traffic Analytics | DISABLED            |                         | Ce          | entral Association          | ENABLED            | J      |
|                                                   | CTS P        | olicy                |                     |                         | Fle         | ex NAT/PAT                  | DISABLED           | J      |
|                                                   | Inline T     | agging               | 0                   |                         |             |                             |                    |        |
|                                                   | SGACL        | Enforcement          | 0                   |                         |             |                             |                    |        |
|                                                   | Default      | SGT                  | 2-65519             |                         |             |                             |                    |        |
|                                                   |              |                      |                     |                         |             |                             |                    |        |
|                                                   | Cancel       |                      |                     |                         |             |                             | Apply to           | Device |

| Add Policy Profile                       |             |               |          |              |                    | ×         |  |  |
|------------------------------------------|-------------|---------------|----------|--------------|--------------------|-----------|--|--|
| General Access Policies                  | QOS and AVC | Mobility      | Advanced |              |                    |           |  |  |
| RADIUS Profiling                         | Ο           |               |          | WLAN ACL     |                    |           |  |  |
| HTTP TLV Caching                         | 0           |               |          | IPv4 ACL     | Search or Select 🔻 |           |  |  |
| DHCP TLV Caching                         | Ο           |               |          | IPv6 ACL     | Search or Select   | •         |  |  |
| WLAN Local Profiling                     |             |               |          | LIRI Filters |                    |           |  |  |
| Global State of Device<br>Classification | í           |               |          | Pre Auth     | Search or Select   | •         |  |  |
| Local Subscriber Policy Name             | Search or S | h or Select 🔹 |          | Post Auth    | Search or Select   | •         |  |  |
| VLAN                                     |             |               |          |              |                    |           |  |  |
| VLAN/VLAN Group                          | VLAN2621    | •             | ]        |              |                    |           |  |  |
| Multicast VLAN                           | Enter Multi | cast VLAN     | -        |              |                    |           |  |  |
|                                          |             |               |          |              |                    |           |  |  |
| Cancel                                   |             |               |          |              |                    | to Device |  |  |

### :ليكشت CLI

#### <#root>

#### 9800(config)#

wireless profile policy Guest-Policy

9800(config-wireless-policy)#

description "Policy for guest access"

9800(config-wireless-policy)#

vlan VLAN2621

9800(config-wireless-policy)#

no shutdown

ةمالع نمض ،زييمت تامالع < فيرعت تافلمو زييمت تامالع < نيوكتلا ىلإ لقتنا .4 ةوطخلا تحت مث ،زييمت ةمالع مسا ديدحتب مق .ةفاضإ + ددح ةسايسلا بيوبت WLAN-Policy Maps اقبسم امەؤاشنإ مت نيذللا ةسايسلا فيرعت فلمو WLAN ةفاضإو ةفاضإ + ددح.

| Add Policy Tag   |                     |                                    | ×                   |
|------------------|---------------------|------------------------------------|---------------------|
| Name*            | EWA-Tag             |                                    |                     |
| Description      | Enter Description   |                                    |                     |
| V WLAN-POLICY    | ′ Maps: 0           |                                    |                     |
| + Add × Dele     | ete                 |                                    |                     |
| WLAN Profile     |                     | <ul> <li>Policy Profile</li> </ul> | ¥.                  |
|                  | 10 🔻 items per page |                                    | No items to display |
| Map WLAN and Pol | icy                 |                                    |                     |
| WLAN Profile*    | EWA-Guest 🔹         | Policy Profile*                    | Guest-Policy 🔻      |
|                  | ×                   |                                    |                     |
| RLAN-POLICY      | Maps: <b>0</b>      |                                    |                     |
| Cancel           |                     |                                    | Apply to Device     |

### :ليكشت CLI

### <#root>

9800(config)#

wireless tag policy EWA-Tag

9800(config-policy-tag)#

wlan EWA-Guest policy Guest-Policy

متي يتلا لوصولا ةطقن ددجو لوصولا طاقن < يكلسال < نيوكتلا ىلإ لقتنا .5 ةوطخلا مت يتلا زييمتلا ةمالع ددح ،لوصولا ةطقن ريرحت ةمئاق نم .اذه SSID ثبل اهمادختسإ جەن ةلدسنملا ةمئاقلا نم اثيدح اهؤاشنإ.

#### Edit AP

| AP Name*                                                                           | C9117AXI-lobby                                                                | Primary Software Version       | 17.3.3.26                       | •         |  |  |  |  |
|------------------------------------------------------------------------------------|-------------------------------------------------------------------------------|--------------------------------|---------------------------------|-----------|--|--|--|--|
| Location*                                                                          | default location                                                              | Predownloaded Status           | N/A                             |           |  |  |  |  |
| Base Radio MAC                                                                     | 0cd0.f897.ae60                                                                | Predownloaded Version          | N/A                             | - 1       |  |  |  |  |
| Ethernet MAC                                                                       | 0cd0.f894.5c34                                                                | Next Retry Time                | N/A                             | - 1       |  |  |  |  |
| Admin Status                                                                       | DISABLED                                                                      | Boot Version                   | 1.1.2.4                         | - 1       |  |  |  |  |
| AP Mode                                                                            | Local                                                                         | IOS Version                    | 17.3.3.26                       | - 1       |  |  |  |  |
| Operation Status                                                                   | Registered                                                                    | Mini IOS Version               | 0.0.0.0                         | - 1       |  |  |  |  |
| Fabric Status                                                                      | Disabled                                                                      | IP Config                      | IP Config                       |           |  |  |  |  |
| LED State                                                                          |                                                                               | CAPWAP Preferred Mode IPv4     | 4                               |           |  |  |  |  |
| LED Brightness<br>Level                                                            | 8                                                                             | DHCP IPv4 Address 172          | 2.16.10.133                     | - 1       |  |  |  |  |
| Tags                                                                               |                                                                               | Static IP (IPv4/IPv6)          |                                 | - 1       |  |  |  |  |
|                                                                                    |                                                                               | Time Statistics                |                                 |           |  |  |  |  |
| Changing Tags will caus<br>lose association with the Con<br>to AP is not allowed w | e the AP to momentarily<br>troller. Writing Tag Config<br>hile changing Tags. | Up Time                        | 0 days 0 hrs 19<br>mins 13 secs |           |  |  |  |  |
|                                                                                    |                                                                               | Controller Association Latency | 2 mins 7 secs                   | tive He   |  |  |  |  |
| Policy                                                                             | EWA-Tag 🗸                                                                     |                                |                                 | de        |  |  |  |  |
| Site                                                                               | default-site-tag 🔻                                                            |                                |                                 |           |  |  |  |  |
|                                                                                    | dofault_rf_tag                                                                |                                |                                 | -         |  |  |  |  |
| Cancel                                                                             |                                                                               | Activate Windows               | Update & Apply                  | to Device |  |  |  |  |

:ناحاتم نارايخ كانه ،تقولا سفن يف اهزييمت متي نأ ىلإ ةددعتم لوصو طاقن تجاتحإ اذإ

ضرعل نآلا أدبا ددح كانه نم ةمدقتم تارايخ < يكلسال دادعإ < نيوكتلا ىلإ لقتنا .أ رايخلا ،تامالعلا عضول لوصولا طاقن راوجب ةدوجوملا ةمئاقلا ةنوقيأ ددح .نيوكتلا ةمئاق ةمئاق، + ددح مث ةيرورضلا لوصولا طاقن ددحو ،طبرلا ةلاح يف لوصولا طاقن لكب ةمئاق ضرعي اذهو .قلدسنملا ةمئاقلا نم ةئشنملا ةسايسلا ةمالع ددحو ،لوصولا طاقن

×

### Wireless Setup Flow Overview

This screen allows you to design Wireless LAN Configuration. It involves creating Policies and Tags. Once the design is completed, they can be deployed to the Access Points right here.

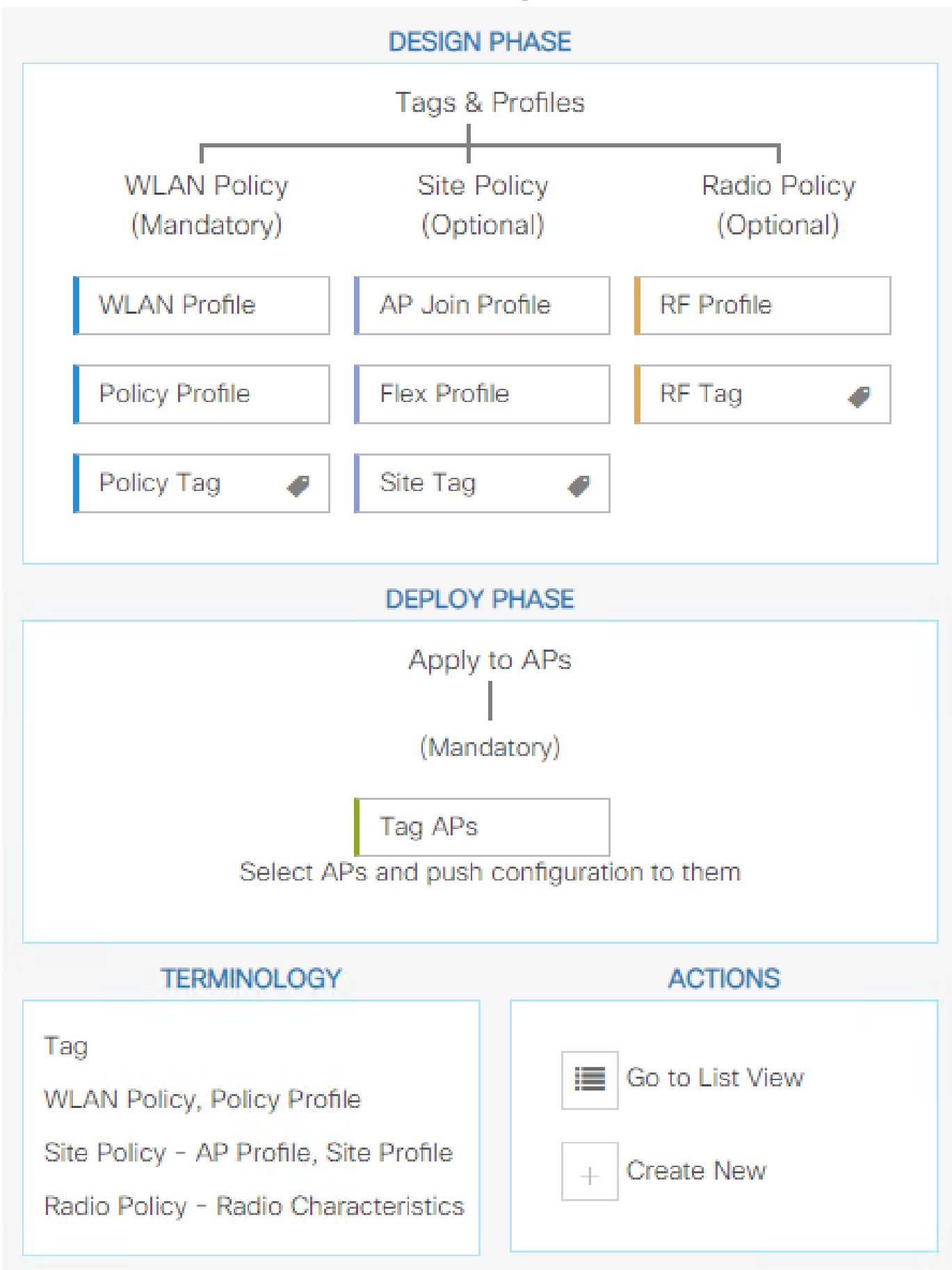

ماقرألاا) ةيولوألاا ،(اەزييمت مت يتلا لوصولا طاقن فيرعتب مكحتلا ةدحول دادعإلاا اذه حمسي ةيرورضلا تامالعلاو ،(ربكأ ةيولوأ اەل لقألاا.

| / | Associate Tags | to AP     |                 |                  | × |
|---|----------------|-----------|-----------------|------------------|---|
|   | Rule Name*     | Guest-APs | Policy Tag Name | EWA-Tag × V      |   |
|   | AP name regex* | C9117*    | Site Tag Name   | Search or Select |   |
|   | Active         | YES       | RF Tag Name     | Search or Select |   |
|   | Priority*      | 1         |                 |                  |   |
|   | Cancel         |           |                 | Apply to Device  |   |

## ةحصلا نم ققحتلا

حيحص لكشب نيوكتلا لمع ديكأتل مسقلا اذه مدختسا:

| <#root>                                         |
|-------------------------------------------------|
| 9800#                                           |
| show running-config wlan                        |
| 9800#                                           |
| show running-config aaa                         |
| 9800#                                           |
| show aaa servers                                |
|                                                 |
| 9800#                                           |
| show ap tag summary                             |
| 9800#                                           |
| show ap name <ap-name> config general</ap-name> |
| 9800#                                           |
| show ap name <ap-name> tag detail</ap-name>     |
|                                                 |
| 9800#                                           |
| show wlan [summary   id   name   all]           |
| 9800#                                           |

show wireless tag policy detailed <policy-tag name>

```
9800#
```

show wireless profile policy detailed <policy-profile name>

show ip http: مداخ ةلاح مادختساب هرفاوتو HTTP مداخ ةلاح نم ققحت

<#root>

9800#

show ip http server status

HTTP server status: Enabled

HTTP server port: 80

HTTP server active supplementary listener ports: 21111 HTTP server authentication method: local HTTP server auth-retry 0 time-window 0 HTTP server digest algorithm: md5 HTTP server access class: 0

HTTP server IPv4 access class: None

HTTP server IPv6 access class: None

[...] HTTP server active session modules: ALL HTTP secure server capability: Present

HTTP secure server status: Enabled

HTTP secure server port: 443

HTTP secure server ciphersuite: rsa-aes-cbc-sha2 rsa-aes-gcm-sha2 dhe-aes-cbc-sha2 dhe-aes-gcm-sha2 ecdhe-rsa-aes-cbc-sha2 ecdhe-rsa-aes-gcm-sha2 ecdhe-ecdsa-aes-gcm-sha2 HTTP secure server TLS version: TLSv1.2 TLSv1.1 HTTP secure server client authentication: Disabled HTTP secure server PIV authentication: Disabled HTTP secure server PIV authorization only: Disabled

HTTP secure server trustpoint: CISCO\_IDEVID\_SUDI

HTTP secure server peer validation trustpoint: HTTP secure server ECDHE curve: secp256r1 HTTP secure server active session modules: ALL رماوألا مادختساب ليمعلا لمع ةسلجب (ACL) لوصولا يف مكحتلا ةمئاق لاصتا نم ققحتلا ةيلاتلا:

#### <#root>

9800#

show platform software wireless-client chassis active R0 mac-address <Client mac in aaaa.bbbb.cccc format

ID : 0xa0000002 MAC address : aaaa.bbbb.cccc Type : Normal Global WLAN ID : 4

SSID : EWA-Guest

Client index : 0 Mobility state : Local

Authentication state : L3 Authentication

VLAN ID : 2621 [...] Disable IPv6 traffic : No

Dynamic policy template : 0x7b 0x73 0x0b 0x1e 0x46 0x2a 0xd7 0x8f 0x23 0xf3 0xfe 0x9e 0x5c 0xb0 0xeb 0xeb

#### 9800#

show platform software cgacl chassis active F0

#### Template ID

Group Index

Lookup ID Number of clients

0x7B 0x73 0x0B 0x1E 0x46 0x2A 0xD7 0x8F 0x23 0xF3 0xFE 0x9E 0x5C 0xB0 0xEB 0xF8 0x0000000a

#### 0x000001a 1

#### 9800#

show platform software cgacl chassis active F0 group-idx <group index> acl

Acl ID Acl Name CGACL Type Protocol Direction Sequence

16 IP-Adm-V6-Int-ACL-global Punt IPv6 IN 1

25 WA-sec-172.16.80.8 Security IPv4 IN 2

19 implicit\_deny Security IPv4 IN 3
21 implicit\_deny\_v6 Security IPv6 IN 3
18 preauth\_v6 Security IPv6 IN 2

## اهحالصإو ءاطخألا فاشكتسا

### مئادلا عبتتلا

رفوي المعن الما عاطخألاا عيمج ليجست نمضي اذهو .ةمئادلا عبتتلا تايناكمإ WLC 9800 رفوي ضرع كنكمي امك ،رمتسم لكشب راعشإلا ىوتسم لئاسرو تاهيبنتلاو ليمعلا لاصتاب مثودح دعب لشف ةلاح وأ ثداحب ةصاخلا تالجسلا.

تاعاس عضب نم عوجرلا كنكمي ،اەۋاشنإ مت يتلا تالجسلا مجح ىلإ ادانتسا :ةظحالم مايأ ةدع ىلإ.

لاصتالا كنكمي ،يضارتفا لكشب 9800 WLC ةطساوب اهعيمجت مت يتلا تاراسملا ضرعل (يصن فلم ىلٍ ةسلجلا ليجست نم دكأت) تاوطخلا هذه ةءارقو WLC 9800 ب SSH/Telnet ربع.

تقولاا يف تالجسلا بقعت كنكمي ثيحب مكحتلا ةدحول يلاحلا تقولاا نم ققحت .1 ةوطخلا ةلكشملا ثودح تقو ىلإ قباسلا.

<#root>

9800#

show clock

ددحم وه امك ةيجراخلا syslog وأ مكحتلا ةدحول تقوُملا نزخملا نم syslog عيمجتب مق .2 ةوطخلا تدجو نإ ءاطخألاو ماظنلا ةحصل ةعيرس ضرع ةقيرط اذه رفوي .ماظنلا نيوكت ةطساوب.

<#root>

9800#

show logging

.ءاطخأ حيحصت طورش يأ نيكمت مت اذإ ام ققحت .3 ةوطخلا

<#root>

9800#

show debugging

IOSXE Conditional Debug Configs: Conditional Debug Global State: Stop IOSXE Packet Tracing Configs: Packet Infra debugs: Ip Address Port

ىلا ەليجست متي عبتتلا نأ ينعي اذەف ،ةمئاقلا يف جردم طرش يأ تيأر اذإ :ةظحالم MAC ناونع) ةنكمملا طورشلا ەجاوت يتلا تايلمعلا عيمجل ءاطخألا حيحصت ىوتسم MAC ناونع) ةنكمملا طورشلا ەجاوت يتلا تايلمعلا عيمجل ءاطخألا حيحصت ىوتسم حسمب ىصوُي ،كلذل .تالجسلا مجح نم ديزي نأ ەنأش نم اذەو .(كلذ ىلإ امو IP ناونعو .طشنلا حيحصتلا مدع دنع طورشلا عيمج

عيمجتب مق .3 ةوطخلا يف طرشك رابتخالاا تحت MAC ناونع جاردا مدع ضارتفا عم .4 ةوطخلا ددحملا MAC ناونعل امئاد ةدوجوملا تامالعإلا يوتسم عبتت تايلمع.

<#root>

9800#

show logging profile wireless filter [mac | ip] [<aaaa.bbbb.cccc> | <a.b.c.d>] to-file always-on-<FILENA

.يجراخ TFTP مداخ ىلإ فلملا خسن كنكمي وأ ةسلجلا ىلع ىوتحملا ضرع امإ كنكمي

<#root>

9800#

more bootflash:always-on-<FILENAME.txt>

or 9800#

copy bootflash:always-on-<FILENAME.txt> tftp://<a.b.c.d>/<path>/always-on-<FILENAME.txt>

### يلكلساللا طشنلا عبتتلاو يطرشلا حيحصتلا

،قيقحتلا ديق ةلكشملا لغشم ديدحتل ةيفاك تامولعم ةمئادلا تاراسملا كحنمت مل اذا رفوي يذلا ،(Radio Active (RA عبتت طاقتلاو طورشملا ءاطخالا حيحصت نيكمت كنكمي ناونع) ددحملا طرشلا عم لعافتت يتلا تايلمعلا عيمجل ءاطخالا حيحصت ىوتسم عبتت MAC .تاوطخلا هذه أرقا ،طورشملا ءاطخالا حيحصت نيكمتل .(قلاحلا هذه يف ليمعلل MAC

.ءاطخألاا حيحصت طورش نيكمت مدع نم دكأت .1 ةوطخلا

<#root>

clear platform condition all

ديرت يذلا يكلساللا ليمعلل MAC ناونعل ءاطخألا حيحصت طرش نيكمتب مق .2 ةوطخلا ەتبقارم.

اذه ةدايز كنكمي .(ةيناث 1800) ةقيقد 30 ةدمل رفوتملا mac ناونع ةبقارمب رماوألا هذه أدبت ةيناث 2085978494 ىتح أيرايتخا تقولاا.

<#root>

9800#

debug wireless mac <aaaa.bbbb.cccc> {monitor-time <seconds>}

ک ال اليغشتب مق ،ةرم لك يف دحاو ليمع نم رثكأ ةبقارم لجأ نم :ةظحالم MAC. ناوا ليغشتب مق من ال الم wireless mac ال

ثيح ةيفرطلا ةدحولا لمع ةسلج ىلع يكلساللا ليمعلا طاشن ضرع متي ال :ةظحالم 🔌 اقحال اهضرع متيل ايلخاد اتقؤم تالجسلا عيمج نيزخت متي.

.ەتبقارم ديرت يذلا كولسلا وأ ةلكشملا جاتنا ةداعإب مق .3 ةوطخلا

ةبقارملا تقو ءاهتنا لبق ةلكشملا خسن مت اذإ ءاطخألا حيحصت فاقيإب مق .4 ةوطخلا نوكملا وأ يضارتفالا.

<#root>

9800#

no debug wireless mac <aaaa.bbbb.cccc>

اًيلحم أَفلم WLC 9800 ئشني ،يكلساللا حيحصتلا فقوت وأ ةبقارملا تقو ءاضقنا درجمب مساب

ra\_trace\_MAC\_aaaabbbbcccc\_HHMMSS.XXX\_timezone\_DayWeek\_Month\_Day\_year.log

مداخ ىلإ RA trace .log رمألاا خسن امإ كنكمي mac. مداخ ىل عاشن فلم عيمجتب مق 5. ةوطخلا ةشاشلا ىلع قرشابم تاجرخملا ضرع وأ يجراخ.

.RA راسم عبتت فلم مسا نم ققحتلا

9800#

dir bootflash: | inc ra\_trace

يجراخ مداخ ىلإ فلملا خسن:

<#root>

9800#

copy bootflash:ra\_trace\_MAC\_aaaabbbbbcccc\_HHMMSS.XXX\_timezone\_DayWeek\_Month\_Day\_year.log tftp://<a.b.c.dz

یوتحملا ضرع:

<#root>

9800#

more bootflash:ra\_trace\_MAC\_aaaabbbbbcccc\_HHMMSS.XXX\_timezone\_DayWeek\_Month\_Day\_year.log

يتلا ةيلخادلا تالجسلا عمجب مقف ،حضاو ريغ لازي ال يسيئرلا ببسلا ناك اذإ .6 ةوطخلا حيحصت ىلإ جاتحت ال .ءاطخألا حيحصت ىوتسم تالجسل رثكاً ةيحيضوت ضرع ةقيرط دعت اهنيزختو اهعيمجت مت يتلا ءاطخألا حيحصت تالجس رفوي رمألا نأل ىرخأ ةرم ليمعلا ءاطخأ لعفلاب ايلخاد.

<#root>

9800#

show logging profile wireless internal filter [mac | ip] [<aaaa.bbbb.cccc> | <a.b.c.d>] to-file ra-inter

ات ايلمعلا عيمجل ليجستلا تايوتسم عيمجل راثآ عاجرا يلإ اذه رمألا جارخا يدؤي :ةظحالم هذه لالخ ليلحتلا يف ةدعاسملل Cisco TAC ب لاصتالا عاجرلا .ام دح يلإ مجحلا ريبك وهو راثآلا

<#root>

9800#

copy bootflash:ra-internal-<FILENAME>.txt tftp://<a.b.c.d>/ra-internal-<FILENAME>.txt

یوتحملا ضرع:

```
<#root>
```

9800#

```
more bootflash:ra-internal-<FILENAME>.txt
```

.ءاطخألاا حيحصت طورش ةلازإب مق .7 ةوطخلا

اءاطخألا فاشكتسأ ةسلج دعب امئاد ءاطخألا حيحصت طورش ةلازا نم دكأت :ةظحالم 💊 اهحالصإو.

ةنمضملا مزحلا طاقتلا

ا ءاطخألا فاشكتساب حمسي اذهو ،يعيبط لكشب مزحلا 9800 مكحتلا تادحو مشت نأ نكمي مكحتلا ىوتسم ةمزح ةجلاعم ةيؤر ةيناكمإل ارظن لهسأ لكشب اهحالصإو.

مامتەالا تاذ رورملا ةكرح ةيفصتل (ACL) لوصولا يف مكحت ةمئاق ديدحت 1. ةوطخلا. ،ەيلاو بيولا مداخ نم تانايبلا رورم ةكرحل حامسلاب ىصوي ،بيولا ةقداصمل ةبسنلاب نيلصتم ءالمعلا ناك يتلا لوصولا طاقن ضعب ىلاو نم تانايبلا رورم ةكرح ىلإ ةفاضإلاب .اەب

```
<#root>
9800(config)#
ip access-list extended EWA-pcap
9800(config-ext-nacl)#
permit ip any host <web server IP>
9800(config-ext-nacl)#
permit ip host <web server IP> any
9800(config-ext-nacl)#
permit ip any host <AP IP>
9800(config-ext-nacl)#
permit ip host <AP IP> any
```

مكحتلا ىوتسم رورم ةكرح نيكمت نم دكأت .ةشاشلا طاقتلا تاملعم ديدحتب مق .2 ةوطخلا كيدل مكحتلا ةدحول ةيداملا ةلصولا ىلٍ ةهجاولا ريشت ،نيهاجتالا الك يف.

<#root>

#### 9800#

monitor capture EWA buffer size <buffer size in MB>

#### 9800#

monitor capture EWA access-list EWA-pcap

#### 9800#

monitor capture EWA control-plane both interface <uplink interface> both

#### <#root>

9800#

show monitor capture EWA

Status Information for Capture EWA Target Type: Interface: Control Plane, Direction: BOTH

Interface: TenGigabitEthernet0/1/0, Direction: BOTH

Status : Inactive Filter Details:

Access-list: EWA-pcap

Inner Filter Details: Buffer Details: Buffer Type: LINEAR (default)

Buffer Size (in MB): 100

Limit Details: Number of Packets to capture: 0 (no limit) Packet Capture duration: 0 (no limit) Packet Size to capture: 0 (no limit) Packet sampling rate: 0 (no sampling)

### .ةلكشملاا جاتناٍ ةداعٍإو ةشاشلا طاقتلا ليغشتب مق .3 ةوطخلا

<#root>

9800#

monitor capture EWA start

Started capture point : EWA

اەريدصتو ةشاشلا طاقتلا فاقيإب مق .4 ةوطخلا.

<#root>

9800#

monitor capture EWA stop

```
Stopped capture point : EWA
9800#monitor capture EWA export tftp://<a.b.c.d>/EWA.pcap
```

ىلإ حفصتو ،ةيموسرلا مدختسملا ةهجاو نم طاقتلالا ليزنت نكمي ،كلذ نم الدب منيوكت مت يذلا طاقتلالا ىلع ريدصت ددحو ةمزحلا طاقتلا < امحالصاو ءاطخألا فاشكتسأ. دلجملا ىلإ HTTP لالخ نم طاقتلالا ليزنتل ةلدسنملا ةمئاقلا نم بتكملا حطس ددح بولطملا.

| Т | oub | Add × Delet       | acket Capture             |                                           |               |           |   | 📣 Need he | lp on what logs to | collect for | various sce | narios?  |       |
|---|-----|-------------------|---------------------------|-------------------------------------------|---------------|-----------|---|-----------|--------------------|-------------|-------------|----------|-------|
|   |     | Capture ~<br>Name | Interface                 | <ul> <li>Monitor Control Plane</li> </ul> | Buffer Size ~ | Filter by | 4 | Limit     | Status             | ~           | Action      |          |       |
|   |     | EWA               | , TenGigabitEthernet0/1/0 | Yes                                       | 0%            |           |   | O 0 secs  | Inactive           |             | ► Start     | 👔 Export |       |
|   | 4   | < 1 ⊨ H           | 10 👻 items per page       |                                           |               |           |   | Expo      | rt Capture - E     | NA          |             | ×        | items |
|   |     |                   |                           |                                           |               |           |   |           | Export to*         | desktop     |             | •        |       |
|   |     |                   |                           |                                           |               |           |   | 0         | Cancel             |             | Ex Ex       | port     |       |
|   |     |                   |                           |                                           |               |           |   |           |                    |             |             |          |       |

## اهحالصإو ليمعلا بناج ءاطخأ فاشكتسأ

ةفرعم دعت ،ساسألا اذه ىلعو ،ليمعلا كولس ىلع بيولا ةقداصمل WLAN تاكبش دمتعت كولس ءوسل يرذجلا ببسلا ديدحتل حاتفملا يه ليمعلا بناج نم تامولعملاو كولسلا بيولا ةقداصم.

اهحالصإو HAR ضرعتسم ءاطخأ فاشكتسأ

ريوطت تاودأ ،Google Chrome و Mozilla Firefox لثم ،ةثيدحلا تاضرعتسملا نم ديدعلا رفوت تالجس HAR تافلم دعت .بيولا تاقيبطت تالعافت ءاطخأ حيحصتل مكحتلا ةدحو تامولعم ىلإ ةفاضإلاب HTTP تالعافتل اينمز الودج رفوتو مداخلاو ليمعلا نيب تالعافتلل (كلذ ىلإ امو تاملعملاو قلاحلا زمرو سوؤرلا) قباجتسالاو بلطلا.

ديزمل فلتخم ضرعتسم ىلع اهداريتساو ليمعلا ضرعتسم نم HAR تافلم ريدصت نكمي نم HAR فلم عيمجت ةيفيك دنتسملا اذه حضوي .ليلحتلا نم Mozilla Firefox.

نم الدب نميألا سواملا رزب رقنا وأ ،Ctrl + Shift + ۱، مادختساب بيولا روطم تاودأ حتفا .1 ةوطخلا صحف ددحو ضرعتسملا يوتحم نمض كلذ.

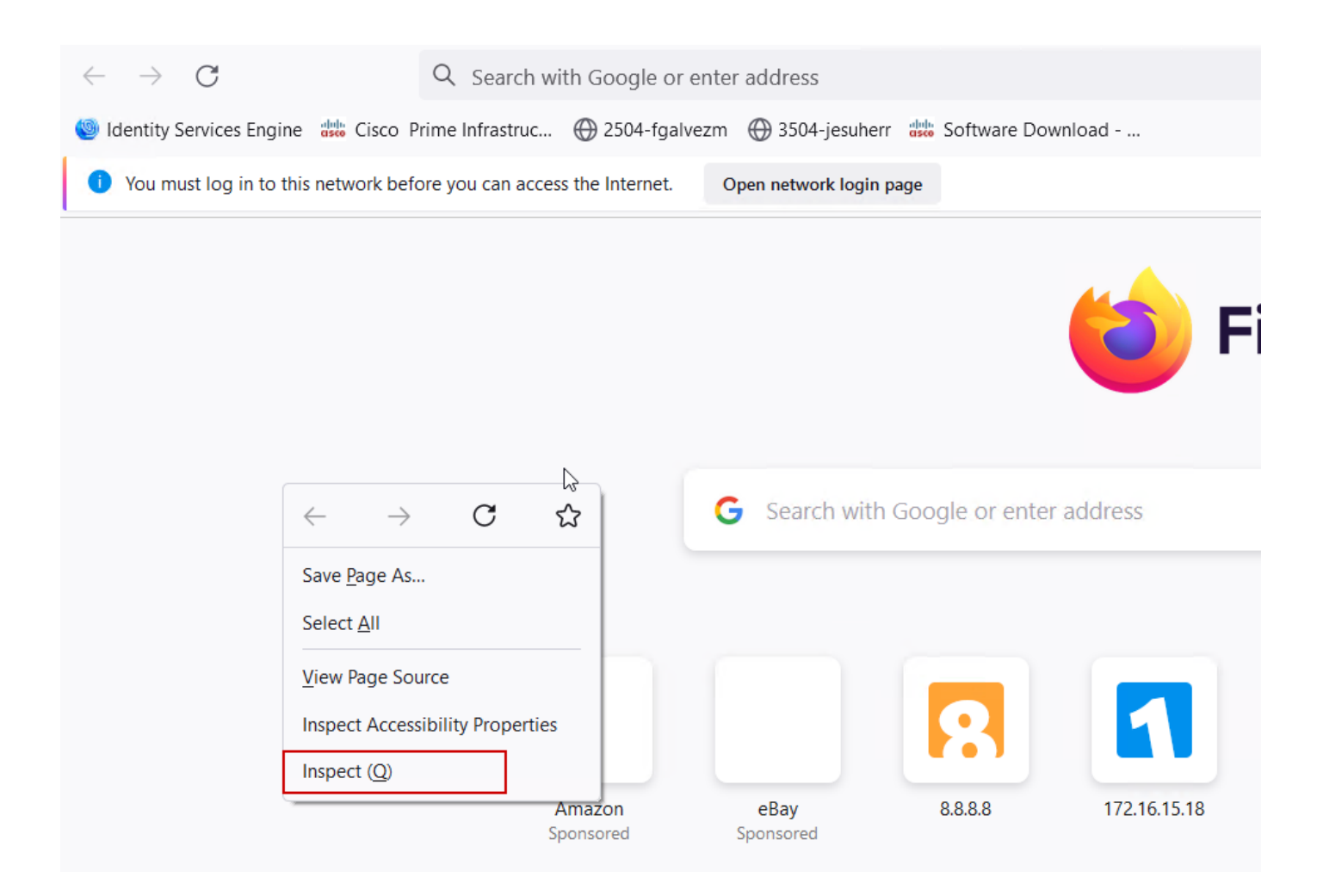

ددح .تابلطلا عاوناً عيمج طاقتلال "لكلا" ديدحت نم دكأتو ،ةكبشلا ىلإ لقتنا .2 ةوطخلا حسم متيس الإو ،اهراوجب مەس ىلع يوتحت ةتباثلا تالجسلا نأ نم دكأتو سورتلا ةنوقيأ لاجم رييغت ليغشت مت املك تالجسلا بلط.

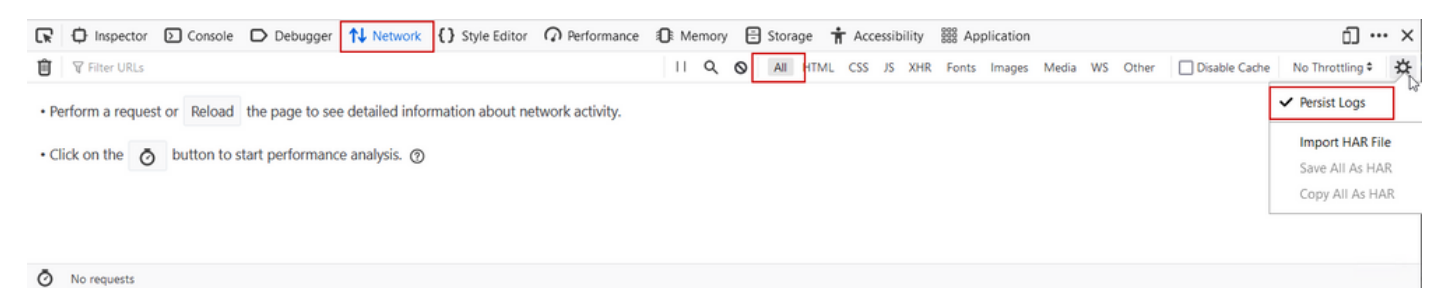

عيمج ليجستب موقي ضرعتسملا نأ نم دكأت ،ةلكشملا جاتنا ةداعإب مق .3 ةوطخلا ىلع ددح مث ،ةكبشلا ىلإ لوخدلا ليجست فاقيإ رادصإ جاتنا متي ،ةدحاو ةرم .تابلطلا لكلا ظفح ددحو داتعلا ةنوقيأ

| <b>€</b> | Inspector     | Þ      | Console D Debugger         | Network {} Style Editor 🕜 Performance 🗊 Memory 😑                       | Storage 🕇 Accessibility     | 888 Applicati | on                |               | ❶1 🗊 … ×          |
|----------|---------------|--------|----------------------------|------------------------------------------------------------------------|-----------------------------|---------------|-------------------|---------------|-------------------|
| Û        | 🗑 Filter URLs |        |                            | II Q O                                                                 | All HTML CSS JS XHR         | Fonts Imag    | es Media WS Other | Disable Cache | No Throttling 🕈 🔆 |
| Status   | Meth          | bd     | Domain                     | File                                                                   | Initiator                   | Туре          | Transferred       | Size          | ✓ Persist Logs    |
| 200      | GET           |        | X 172.16.80.2              | 1                                                                      | document                    | html          | 756 B             | 503 B         | -                 |
|          | GET           |        | 172.16.80.2                | favicon.ico                                                            | img                         |               | cached            |               | Import HAR File   |
| 200      | GET           |        | <b>%</b> 172.16.80.8       | consent.html?switch_url=http://192.0.2.1/login.html≈_mac=0cd0:f8:94:f8 | 4 document                  | html          | 3.02 KB           | 2.78 KB       | Save All As HAR   |
| 200      | GET           |        | 🔏 172.16.80.8              | aup.html                                                               | subdocument                 | html          | cached            | 2.51 KB       | Copy All As HAR   |
| 404      | GET           |        | K 172.16.80.8              | favicon.ico                                                            | FaviconLoader.jsm:191 (img) | html          | cached            | 1.22 KB       | 0 ms              |
| 200      | POST          |        | <b>%</b> 192.0.2.1         | login.html                                                             | consent.html:37 (document)  | html          | 2.33 KB           | 2.18 KB       | 248 ms 🗸          |
| Ō        | 18 requests   | 565.21 | KB / 285.89 KB transferred | Finish: 19.18 s DOMContentLoaded: 3.82 s load: 4.97 s                  |                             |               |                   |               |                   |

### ليمعلا بناج نم ةمزح طاقتلا

بيذشت MacOS وأ Windows لثم ليغشت ماظن مەيدل نيذلا نييكلساللا ءالمعلل نكمي ارشابم اليدب تسيل اەنأ نم مغرلا ىلع .مەب صاخلا ةيكلساللا ةقاطبلا ئياەم ىلع مزحلا يلامجإلا بيولا ةقداصم قفدت ىلع ةرظن رفوت نأ نكمي اەنإف ،ءاوەلا ربع مزحلا طاقتلال.

### DNS: بلط

| 11068 2021-09-28 06:44:07.364305 | 172.16.21.153 | 172.16.21.7   | DNS | 102 53    | Standard query 0x8586 A prod.detectportal.prod.cloudops.mozgcp.net                                                                                           |
|----------------------------------|---------------|---------------|-----|-----------|----------------------------------------------------------------------------------------------------|
| 11069 2021-09-28 06:44:07.375372 | 172.16.21.7   | 172.16.21.153 | DNS | 195 57857 | Standard query response 0xe81c A detectportal.firefox.com CNWNE detectportal.prod.mozaws.net CNWNE prod.detectportal.prod.cloudops.mozgcp.net A 34.107.221.8 |
| 11070 2021-09-28 06:44:07.410773 | 172.16.21.7   | 172.16.21.153 | DNS | 118 51759 | Standard query response 0x8586 A prod.detectportal.prod.cloudops.mozgcp.net A 34.107.221.82                                                                  |

:ەيجوتلا ةداعإ ىلع لوصحلا HTTP و ةيلوألا TCP ةحفاصم

| 444 2021-09-27 21:53:46 | 172.16.21.153 | 52.185.211.133 | TCP  | 66  | 54623 → 443 [SYN] Seq=0 Win=64240 Len=0 MSS=1460 WS=256 SACK_PERM=1 |
|-------------------------|---------------|----------------|------|-----|---------------------------------------------------------------------|
| 445 2021-09-27 21:53:46 | 172.16.21.153 | 96.7.93.42     | HTTP | 205 | GET /files/vpn_ssid_notif.txt HTTP/1.1                              |
| 446 2021-09-27 21:53:46 | 96.7.93.42    | 172.16.21.153  | HTTP | 866 | HTTP/1.1 200 OK (text/html)                                         |
| 447 2021-09-27 21:53:46 | 172.16.21.153 | 96.7.93.42     | TCP  | 54  | 65421 → 80 [ACK] Seq=303 Ack=1625 Win=131072 Len=0                  |

### :يجراخ مداخ عم TCP ةحفاصم

| 11089 2021-09-28 06:44:07.872917 | 172.16.21.153 | 172.16.80.8   | TCP | 66 | 65209 + 80 [SYN] Seq=0 Win=64240 Len=0 MSS=1460 WS=256 SACK_PERM=1           |
|----------------------------------|---------------|---------------|-----|----|------------------------------------------------------------------------------|
| 11090 2021-09-28 06:44:07.880494 | 172.16.80.8   | 172.16.21.153 | TCP | 66 | 80 + 65209 [SYN, ACK] Seq=0 Ack=1 Win=8192 Len=0 MSS=1250 WS=256 SACK_PERM=1 |
| 11091 2021-09-28 06:44:07.880947 | 172.16.21.153 | 172.16.80.8   | TCP | 54 | 65209 + 80 (ACK) Seq=1 Ack=1 Win=131072 Len=0                                |
|                                  |               |               |     |    |                                                                              |

### HTTP GET (ريسأ لخدم بلط) يجراخلا مداخلا ىلا الخدم بالط):

| 11106 2021-09-28 06:44:08.524191 | 172.16.21.153 | 172.16.80.8   | HTTP | 563  | <pre>GET /webauth/consent.html?switch_url=http://192.0.2.1/login.html≈_mac=0c:d0:f8:97:ae:60&amp;client_mac=34:23:87:4c:6b:f7&amp;ssid=EWA-Guest&amp;redirect=http://www.ms</pre> |
|----------------------------------|---------------|---------------|------|------|----------------------------------------------------------------------------------------------------|
| 11107 2021-09-28 06:44:08.582258 | 172.16.80.8   | 172.16.21.153 | TCP  | 54   | 80 + 65209 [ACK] Seq=1 Ack=510 Win=66048 Len=0                                                                                                    |
| 11112 2021-09-28 06:44:08.786215 | 172.16.80.8   | 172.16.21.153 | TCP  | 1304 | 80 + 65209 [ACK] Seq=1 Ack=510 Win=66048 Len=1250 [TCP segment of a reassembled PDU]                                                                                              |
| 11113 2021-09-28 06:44:08.787102 | 172.16.80.8   | 172.16.21.153 | TCP  | 1304 | 80 + 65209 [ACK] Seq=1251 Ack=510 Win=66048 Len=1250 [TCP segment of a reassembled PDU]                                                                                           |
| 11114 2021-09-28 06:44:08.787487 | 172.16.21.153 | 172.16.80.8   | TCP  | 54   | 65209 → 80 (ACK) Seq=510 Ack=2501 Win=131072 Len=0                                                                                                    |
| 11115 2021-09-28 06:44:08.787653 | 172.16.80.8   | 172.16.21.153 | HTTP | 648  | HTTP/1.1 200 OK (text/htsl)                                                                                                    |
| 11116 2021-09-28 06:44:08.834606 | 172.16.21.153 | 172.16.80.8   | TCP  | 54   | 65209 * 80 [ACK] Seq*510 Ack=3095 Win*130560 Len=0                                                                                                    |

:ةقداصملل يرەاظلا IP ىلا HTTP رشن

| 12331 2021-09-28 06:44:50.644118  | 172.16.21.153 | 192.0.2.1     | TCP  | 66   | 52359 → 80 [SYN] Seq=0 Win=64240 Len=0 NSS=1460 NS=256 SACK_PERN=1                    |
|-----------------------------------|---------------|---------------|------|------|---------------------------------------------------------------------------------------|
| 12332 2021-09-28 06:44:50.648688  | 192.0.2.1     | 172.16.21.153 | TCP  | 66   | 80 + 52359 [SVN, ACK] Seq=0 Ack=1 Win=64240 Len=0 MSS=1250 SACK_PERM=1 WS=128         |
| 12333 2021-09-28 06:44:50.649166  | 172.16.21.153 | 192.0.2.1     | TCP  | 54   | 52359 → 80 [ACK] Seq=1 Ack=1 Win=131072 Len=0                                         |
| 12334 2021-09-28 06:44:50.667759  | 172.16.21.153 | 192.0.2.1     | HTTP | 689  | POST /login.html HTTP/1.1 (application/x-www-form-urlencoded)                         |
| 12335 2021-09-28 06:44:50.672372  | 192.0.2.1     | 172.16.21.153 | TCP  | 54   | 80 + 52359 [ACK] Seq=1 Ack=556 Win=64128 Len=0                                        |
| 12337 2021-09-28 06:44:50.680599  | 192.0.2.1     | 172.16.21.153 | TCP  | 1014 | 80 + 52359 [ACK] Seq=1 Ack=556 Win=64128 Len=960 [TCP segment of a reassembled PDU]   |
| 12338 2021-09-28 06:44:50.680906  | 192.0.2.1     | 172.16.21.153 | TCP  | 1014 | 80 + 52359 [ACK] Seq=961 Ack+556 Win+64128 Len=960 [TCP segment of a reassembled PDU] |
| 12339 2021-09-28 06:44:50.681125  | 172.16.21.153 | 192.0.2.1     | TCP  | 54   | 52359 + 80 [ACK] Seq=556 Ack=1921 Win=131072 Len=0                                    |
| 12340 2021-09-28 06:44:50.681261  | 192.0.2.1     | 172.16.21.153 | HTTP | 544  | HTTP/1.0 200 OK (text/html)                                                           |
| 12341 2021-09-28 06:44:50.681423  | 192.0.2.1     | 172.16.21.153 | TCP  | 54   | 80 → 52359 [FIN, ACK] Seq=2411 Ack=556 Win=64128 Len=0                                |
| 12342 2021-09-28 06:44:50.681591  | 172.16.21.153 | 192.0.2.1     | TCP  | 54   | 52359 → 88 [ACK] Seq=556 Ack=2411 Win=138560 Len=0                                    |
| 103553 0001-00-00 06-04-50 740040 | 173 14 31 163 | 103 0 3 1     | 700  | E.4  | 5356 - 98 [ACV] F 556 A 333 UI 13866 1 0                                              |

ةحجان ةلواحمل لاثم

عجرمك اذه مدختسأ ،ويدارلل طشنلاا عبتتلا روظنم نم ةحجان لاصتا ةلواحم جرخم وه اذه بيو ةقداصمل SSID فرعمب نولصتي نيذلا ءالمعلل ليمعلا لمع ةسلج لحارم فيرعتل 3. ققبطلل

### <#root>

2021/09/28 12:59:51.781967 {wncd\_x\_R0-0}{1}: [client-orch-sm] [26328]: (note): MAC: 3423.874c.6bf7 Asso 2021/09/28 12:59:51.782009 {wncd\_x\_R0-0}{1}: [client-orch-sm] [26328]: (debug): MAC: 3423.874c.6bf7

Received Dot11 association request.

Processing started,

SSID: EWA-Guest, Policy profile: Guest-Policy

, AP Name: C9117AXI-lobby, Ap Mac Address: Ocd0.f897.ae60 BSSID MAC0000.0000.0000 wlan ID: 4RSSI: -39,

2021/09/28 12:59:51.782152 {wncd\_x\_R0-0}{1}: [client-orch-state] [26328]: (note): MAC: 3423.874c.6bf7 C 2021/09/28 12:59:51.782357 {wncd\_x\_R0-0}{1}: [dot11-validate] [26328]: (info): MAC: 3423.874c.6bf7 WiFi 2021/09/28 12:59:51.782480 {wncd\_x\_R0-0}{1}: [dot11] [26328]: (debug): MAC: 3423.874c.6bf7 dot11 send a

Sending association response with resp\_status\_code: 0

2021/09/28 12:59:51.782483 {wncd\_x\_R0-0}{1}: [dot11] [26328]: (debug): MAC: 3423.874c.6bf7 Dot11 Capabi 2021/09/28 12:59:51.782509 {wncd\_x\_R0-0}{1}: [dot11-frame] [26328]: (info): MAC: 3423.874c.6bf7 WiFi di 2021/09/28 12:59:51.782519 {wncd\_x\_R0-0}{1}: [dot11] [26328]: (info): MAC: 3423.874c.6bf7 dot11 send as 2021/09/28 12:59:51.782611 {wncd\_x\_R0-0}{1}: [dot11] [26328]: (note): MAC: 3423.874c.6bf7

Association success. AID 1

, Roaming = False, WGB = False, 11r = False, 11w = False 2021/09/28 12:59:51.782626 {wncd\_x\_R0-0}{1}: [dot11] [26328]: (info): MAC: 3423.874c.6bf7 D0T11 state t 2021/09/28 12:59:51.782676 {wncd\_x\_R0-0}{1}: [client-orch-sm] [26328]: (debug): MAC: 3423.874c.6bf7

Station Dot11 association is successful.

2: ةقبطاا ةقداصم يطخت مت

#### <#root>

2021/09/28 12:59:51.782727 {wncd\_x\_R0-0}{1}: [client-orch-sm] [26328]: (debug): MAC: 3423.874c.6bf7 Sta 2021/09/28 12:59:51.782745 {wncd\_x\_R0-0}{1}: [client-orch-state] [26328]: (note): MAC: 3423.874c.6bf7 C 2021/09/28 12:59:51.782785 {wncd\_x\_R0-0}{1}: [client-auth] [26328]: (note): MAC: 3423.874c.6bf7

#### L2 Authentication initiated. method WEBAUTH

, Policy VLAN 2621,AAA override = 0 2021/09/28 12:59:51.782803 {wncd\_x\_R0-0}{1}: [sanet-shim-translate] [26328]: (ERR): 3423.874c.6bf7 wlan [...] 2021/09/28 12:59:51.787912 {wncd\_x\_R0-0}{1}: [client-auth] [26328]: (info): MAC: 3423.874c.6bf7 Client 2021/09/28 12:59:51.787953 {wncd\_x\_R0-0}{1}: [client-auth] [26328]: (info): MAC: 3423.874c.6bf7 Client 2021/09/28 12:59:51.787966 {wncd\_x\_R0-0}{1}: [client-orch-sm] [26328]: (debug): MAC: 3423.874c.6bf7

L2 Authentication of station is successful., L3 Authentication : 1

#### ACL PLUMB:

#### <#root>

2021/09/28 12:59:51.785227 {wncd\_x\_R0-0}{1}: [webauth-sm] [26328]: (info): [ 0.0.0.0]Starting Webauth, with 2021/09/28 12:59:51.785307 {wncd\_x\_R0-0}{1}: [auth-mgr-feat\_wireless] [26328]: (info): [0000.0000.0000: 2021/09/28 12:59:51.785378 {wncd\_x\_R0-0}{1}: [webauth-acl] [26328]: (info): capwap\_900000b[3423.874c.6]

Applying IPv4 intercept ACL via SVM, name: WA-v4-int-172.16.80.8

, priority: 50, IIF-ID: 0
2021/09/28 12:59:51.785738 {wncd\_x\_R0-0}{1}: [epm-redirect] [26328]: (info): [0000.0000.0000:unknown]

URL-Redirect-ACL = WA-v4-int-172.16.80.8

2021/09/28 12:59:51.786324 {wncd\_x\_R0-0}{1}: [webauth-ac1] [26328]: (info): capwap\_9000000b[3423.874c.6

Applying IPv6 intercept ACL via SVM, name: IP-Adm-V6-Int-ACL-global, priority: 52

, IIF-ID: 0

2021/09/28 12:59:51.786598 {wncd\_x\_R0-0}{1}: [epm-redirect] [26328]: (info): [0000.0000.0000:unknown]

URL-Redirect-ACL = IP-Adm-V6-Int-ACL-global

2021/09/28 12:59:51.787904 {wncd\_x\_R0-0}{1}: [client-auth] [26328]: (info): MAC: 3423.874c.6bf7 Client

:PI ىلع فرعتلا ةيلمع

<#root>

2021/09/28 12:59:51.799515 {wncd\_x\_R0-0}{1}: [client-orch-state] [26328]: (note): MAC: 3423.874c.6bf7 C 2021/09/28 12:59:51.799716 {wncd\_x\_R0-0}{1}: [client-iplearn] [26328]: (info): MAC: 3423.874c.6bf7

IP-learn state transition: S\_IPLEARN\_INIT -> S\_IPLEARN\_IN\_PROGRESS

2021/09/28 12:59:51.802213 {wncd\_x\_R0-0}{1}: [client-auth] [26328]: (info): MAC: 3423.874c.6bf7 Client 2021/09/28 12:59:51.916777 {wncd\_x\_R0-0}{1}: [sisf-packet] [26328]: (debug): RX: ARP from interface cap [...] 2021/09/28 12:59:52.810136 {wncd\_x\_R0-0}{1}: [client-iplearn] [26328]: (note): MAC: 3423.874c.6bf7

Client IP learn successful. Method: ARP IP: 172.16.21.153

2021/09/28 12:59:52.810185 {wncd\_x\_R0-0}{1}: [epm] [26328]: (info): [0000.0000.0000:unknown] HDL = 0x0 2021/09/28 12:59:52.810404 {wncd\_x\_R0-0}{1}: [auth-mgr] [26328]: (info): [3423.874c.6bf7:capwap\_9000000 2021/09/28 12:59:52.810794 {wncd\_x\_R0-0}{1}: [auth-mgr-feat\_wireless] [26328]: (info): [0000.0000.0000: 2021/09/28 12:59:52.810863 {wncd\_x\_R0-0}{1}: [client-iplearn] [26328]: (info): MAC: 3423.874c.6bf7

IP-learn state transition: S\_IPLEARN\_IN\_PROGRESS -> S\_IPLEARN\_COMPLETE

:3 ةقبطلا ەيجوت ةداعاو ةقداصم ةيلمع

#### <#root>

```
2021/09/28 12:59:52.811141 {wncd_x_R0-0}{1}: [client-auth] [26328]: (note): MAC: 3423.874c.6bf7
```

L3 Authentication initiated. LWA

2021/09/28 12:59:52.811154 {wncd\_x\_R0-0}{1}: [client-auth] [26328]: (info): MAC: 3423.874c.6bf7 Client 2021/09/28 12:59:55.324550 {wncd\_x\_R0-0}{1}: [webauth-httpd] [26328]: (info): capwap\_900000b[3423.874c 2021/09/28 12:59:55.324565 {wncd\_x\_R0-0}{1}: [webauth-httpd] [26328]: (info): capwap\_900000b[3423.874c

HTTP GET request

2021/09/28 12:59:55.324588 {wncd\_x\_R0-0}{1}: [webauth-httpd] [26328]: (info): capwap\_9000000b[3423.874c [...] 2021/09/28 13:01:29.859434 {wncd\_x\_R0-0}{1}: [webauth-httpd] [26328]: (info): capwap\_9000000b[3423.874c

POST rcvd when in LOGIN state

2021/09/28 13:01:29.859636 {wncd\_x\_R0-0}{1}: [webauth-acl] [26328]: (info): capwap\_9000000b[3423.874c.6] 2021/09/28 13:01:29.860335 {wncd\_x\_R0-0}{1}: [webauth-acl] [26328]: (info): capwap\_9000000b[3423.874c.6] 2021/09/28 13:01:29.861092 {wncd\_x\_R0-0}{1}: [auth-mgr] [26328]: (info): [3423.874c.6bf7:capwap\_9000000

Authc success from WebAuth, Auth event success

2021/09/28 13:01:29.861151 {wncd\_x\_R0-0}{1}: [ewlc-infra-evq] [26328]: (note): Authentication Success. 2021/09/28 13:01:29.862867 {wncd\_x\_R0-0}{1}: [client-auth] [26328]: (note): MAC: 3423.874c.6bf7

L3 Authentication Successful.

ACL:[] 2021/09/28 13:01:29.862871 {wncd\_x\_R0-0}{1}: [client-auth] [26328]: (info): MAC: 3423.874c.6bf7 Client auth-interface state transition: S\_AUTHIF\_WEBAUTH\_PENDING -> S\_AUTHIF\_WEBAUTH\_DONE

الايغشتالا قراح يل القتنال :

#### <#root>

2021/09/28 13:01:29.863176 {wncd\_x\_R0-0}{1}: [client-auth] [26328]: (note): MAC: 3423.874c.6bf7 ADD MOB 2021/09/28 13:01:29.863272 {wncd\_x\_R0-0}{1}: [errmsg] [26328]: (info): %CLIENT\_ORCH\_LOG-6-CLIENT\_ADDED\_

Username entry (3423.874C.6BF7) joined with ssid (EWA-Guest) for device with MAC: 3423.874c.6bf7

2021/09/28 13:01:29.863334 {wncd\_x\_R0-0}{1}: [aaa-attr-inf] [26328]: (info): [ Applied attribute :bsn-v 2021/09/28 13:01:29.863336 {wncd\_x\_R0-0}{1}: [aaa-attr-inf] [26328]: (info): [ Applied attribute : time 2021/09/28 13:01:29.863343 {wncd\_x\_R0-0}{1}: [aaa-attr-inf] [26328]: (info): [ Applied attribute : url-2021/09/28 13:01:29.863387 {wncd\_x\_R0-0}{1}: [ewlc-qos-client] [26328]: (info): MAC: 3423.874c.6bf7 Cli 2021/09/28 13:01:29.863409 {wncd\_x\_R0-0}{1}: [rog-proxy-capwap] [26328]: (debug):

#### Managed client RUN state notification

: 3423.874c.6bf7 2021/09/28 13:01:29.863451 {wncd\_x\_R0-0}{1}: [client-orch-state] [26328]: (note): MAC: 3423.874c.6bf7

Client state transition: S\_CO\_L3\_AUTH\_IN\_PROGRESS -> S\_CO\_RUN

ةمجرتاا مذه لوح

تمجرت Cisco تايان تايانق تال نم قعومجم مادختساب دنتسمل اذه Cisco تمجرت ملاعل العامي عيم عيف نيم دختسمل لمعد يوتحم ميدقت لقيرشبل و امك ققيقد نوكت نل قيل قمجرت لضفاً نأ قظعالم يجرُي .قصاخل امهتغلب Cisco ياخت .فرتحم مجرتم اممدقي يتل القيفارت عال قمجرت اعم ل احل اوه يل إ أم اد عوجرل اب يصوُتو تامجرت الاذة ققد نع اهتي لوئسم Systems الما يا إ أم الا عنه يل الان الانتيام الال الانتيال الانت الما